# PQ7-M100G Series

# User's Manual

Version 1.0

Copyright © Portwell, Inc., 2008. All rights reserved. All other brand names are registered trademarks of their respective owners.

# **Table of Contents**

| Chapter | 1 System Overview                                | 1  |
|---------|--------------------------------------------------|----|
| 1.1     | Introduction                                     | 1  |
| 1.2     | Check List                                       | 1  |
| 1.3     | Product Specification                            | 2  |
| 1.4     | Mechanical Drawing                               | 3  |
| 1.5     | System Architecture                              | 4  |
| Chapter | 2 Hardware Configuration                         | 5  |
| 21      | Jumper Setting                                   | 5  |
| 2.1     | Connector Allocation                             |    |
| 2.2     |                                                  |    |
| Chapter | 3 System Installation                            | 25 |
| 3.1     | Intel ATOM processor Z510/Z530 CPU               | 25 |
| 3.2     | Intel System Controller Hub US15W                | 25 |
| 3.3     | Main Memory                                      | 26 |
| 3.4     | Installing the Single Board Computer             | 26 |
|         | 3.4.1 VIA V-RAID Driver Disk Preparation Utility | 27 |
|         | 3.4.2 Chipset Component Driver                   | 27 |
|         | 3.4.3 Intel Integrated Graphics GMCH Chip        | 27 |
|         | 3.4.4 Intel Gigabit Ethernet Controller          | 28 |
|         | 3.4.5 Audio Controller                           | 28 |
| 3.5     | Clear CMOS Operation                             | 28 |
| 3.6     | WDT Function                                     | 29 |
| 3.7     | GPIO                                             | 32 |
| Chapter | 4 BIOS Setup Information                         | 34 |
| 4.1     | Entering Setup                                   | 34 |
| 4.2     | Main Menu                                        | 35 |
| 4.3     | Standard CMOS Setup Menu                         | 36 |
| 4.4     | IDE Adaptors Setup Menu                          |    |
| 4.5     | Advanced BIOS Features                           | 39 |
| 4.6     | Advanced Chipset Features                        | 44 |
| 4.7     | Integrated Peripherals                           | 46 |
| 4.8     | Power Management Setup                           | 51 |
| 4.9     | PnP/PCI Configurations                           | 54 |
| 4.10    | PC Health Status                                 | 56 |
| 4.11    | Default Menu                                     | 57 |
| 4.12    | Supervisor/User Password Setting                 | 57 |
| 4.13    | Exiting Selection                                | 58 |
| Chapter | 5 Troubleshooting                                |    |
| 5.1     | Hardware Quick Installation                      | 59 |
| 5.2     | BIOS Setting                                     | 61 |
| 5.3     | FAQ                                              | 63 |

# How to Use This Manual

The manual describes how to configure your PQ7-M100G series to meet various operating requirements. It is divided into five chapters, with each chapter addressing a basic concept and operation of this Q<sub>SEVEN</sub> Module.

**Chapter 1 : System Overview.** Presents what you have in the box and give you an overview of the product specifications and basic system architecture for this model of single board computer.

**Chapter 2 : Hardware Configuration.** Describes the definition and location for Jumpers that you can easily configure your system.

**Chapter 3 : System Installation.** Describes how to properly mount the CPU, main memory to get a safe installation and provides a programming guide of Watch Dog Timer function.

**Chapter 4 : BIOS Setup Information.** Specifies the meaning of each setup parameters, how to get advanced BIOS performance and update new BIOS. In addition, POST checkpoint list will give users some guidelines of trouble-shooting.

The content of this manual and EC declaration document is subject to change without prior notice. These changes will be incorporated in new editions of the document. **Portwell** may make supplement or change in the products described in this document at any time.

Updates to this manual, technical clarification, and answers to frequently asked questions will be shown on the following web site : <u>http://www.portwell.com.tw</u>

# Chapter 1 System Overview

# 1.1 Introduction

Q<sub>SEVEN</sub>, a new industrial computer platform in "Module board" and "Carrier board" architecture, equipped processor or its socket, chipset, memory or memory socket and single Ethernet controller on it. The On-The-Shelf Module board allows users to create their own Carrier board easily and quickly since most critical parts are ready on Module board. Q<sub>SEVEN</sub> Module board offers expansion interfaces such as PCI Express, SATA, LPC, LVDS, USB, SDVO and Audio etc. that could support variety functions depending on Carrier board design.

The Carrier board was customized design to fit in different mechanical requirements. In the meanwhile, its variety functions were also customized to meet the application. Compares to the platform that designed from nothing, Q<sub>SEVEN</sub> architecture platform only needs to develop Carrier board. Users could keep their know-how which related to their core competence in the Carrier board.

PQ7-M100G series equipped Intel eMenlow chipset with Atom Z510/Z530 processor on-board), 512 MB DDR2 memories on-board, one Gigabit Ethernet controller on it to provide expansion interfaces – PCI Express x1 (supports four devices).

# 1.2 Check List

The PQ7-M100G series package should cover the following basic items

- ✓ One PQ7-M100G series module board
- ✓ Two Hex screws
- ✓ Two
- ✓ One Installation Resources CD (Driver and Manual)

If any of these items is damaged or missing, please contact your vendor and keep all packing materials for future replacement and maintenance.

# 1.3 **Product Specification**

#### • Main processor

- Intel® Atom Processor
- FSB: Z510 400MHz; Z530 533MHz
- Main Memory Onboard DDR2 400/533 up to 512MB
- L2 Cache Memory Build-in processor
- Chipset Intel eMenlow (US15W) chipset
- Expansion Interfaces
  - PCI Express
    - One PCI Express x1 link (One optional link for Ethernet controller)

- LVDS

- Supports maximum 112MHz single channel LVDS interface
- Single channel LVDS interface support: 24 bpp
- Maximum Panel resolution supported up to 1366 x 768
- SDVO (Serial Digital Video Output)
  - One SDVO port is supported
- Ethernet
  - Intel 82574L Gigabit Ethernet controller is equipped

- USB Interface
  - Support eight USB 2.0 ports
- Outline Dimension (L X W): 70mm x 70mm
- **Operating Temperature:** 0°C ~ 60°C (32°F ~ 140°F)
- Storage Temperature: -20°C ~ 80°C
- **Relative Humidity:** 5% ~ 90%, non-condensing

# 1.4 Mechanical Drawing

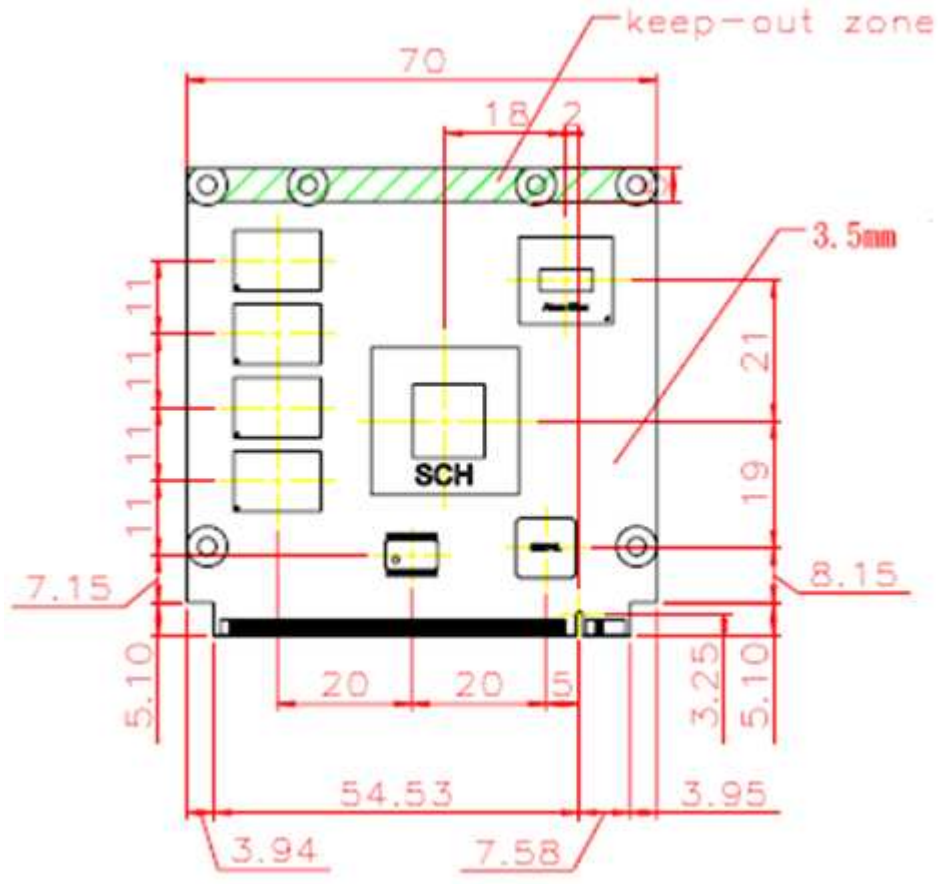

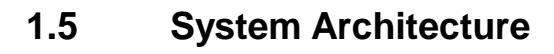

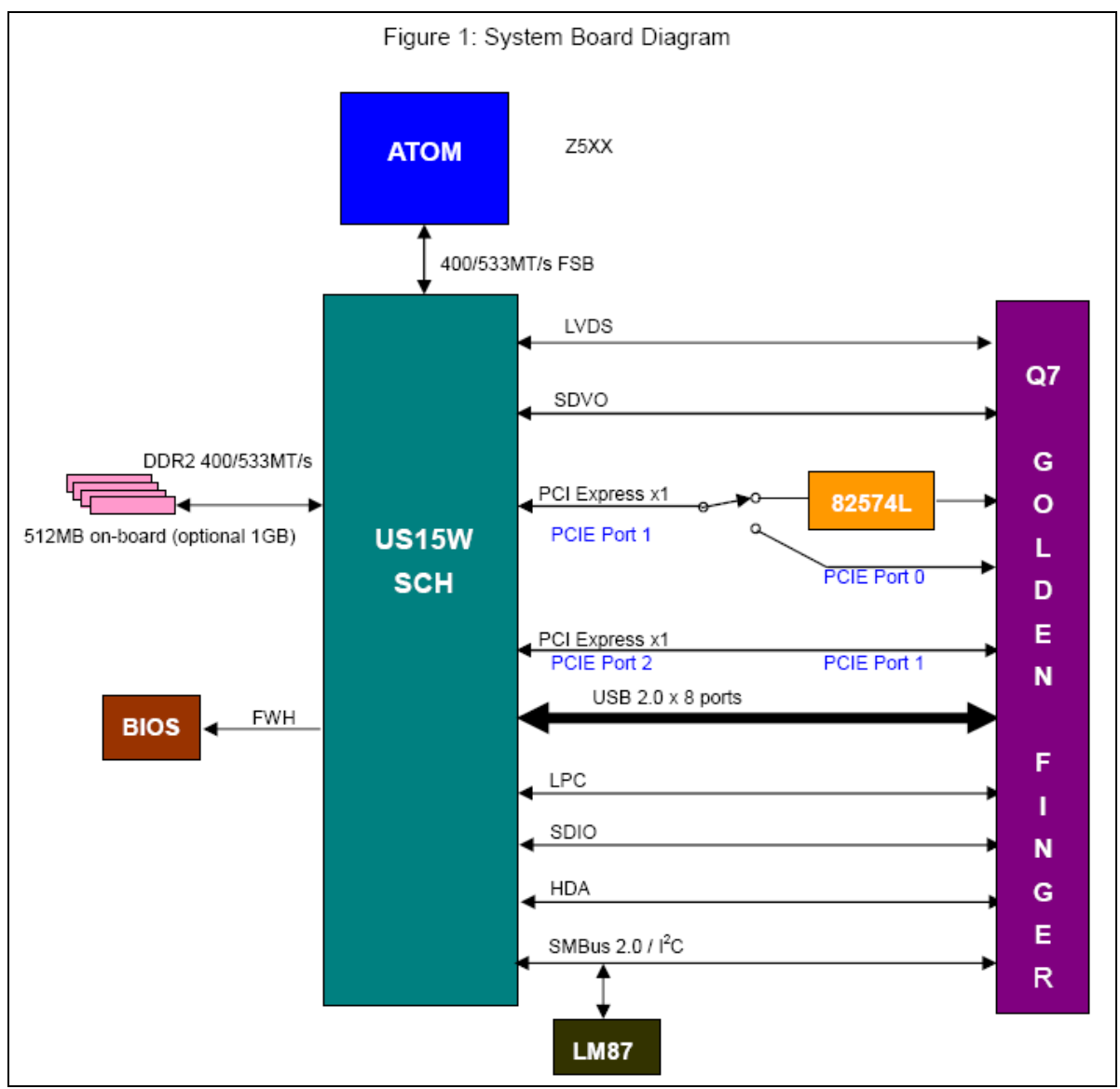

PQ7-M100G Series System Block Diagram

# **Chapter 2 Hardware Configuration**

This chapter gives the definitions and shows the positions of jumpers, headers and connector. All of the configuration jumpers on Portwell EVB Carrier PQ7-C200 are in the proper position. The default settings shipped from factory are marked **Default**.

### 2.1 Jumper Setting

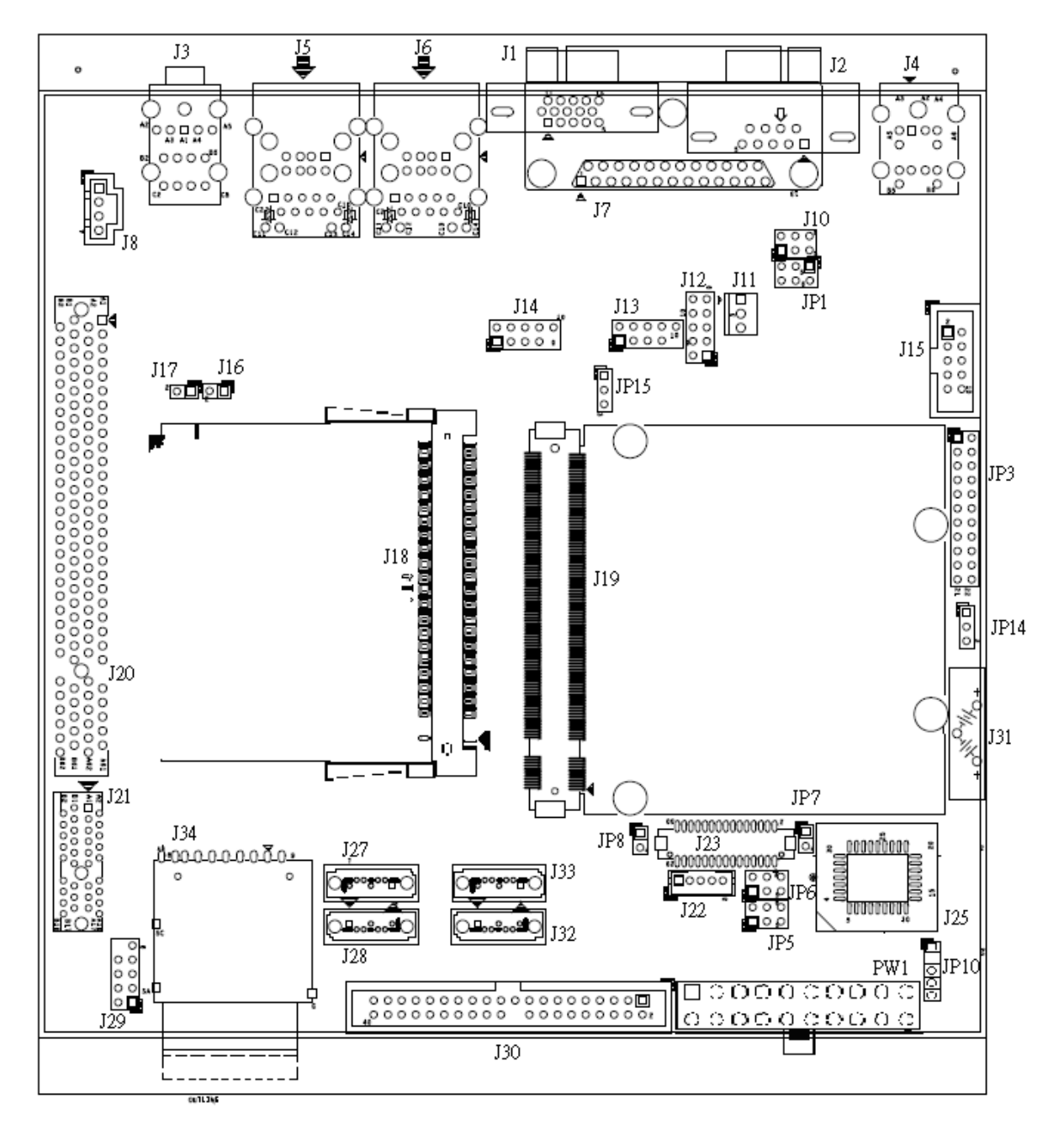

Figure 2-1 PQ7-C200 Jumper & Connector Location

# **Connector Function List**

| JP1     |              | RS232 / IrDA Selection |
|---------|--------------|------------------------|
|         | Function JP1 |                        |
| Default | COM port     | 1-3 Short,2-4 Short    |
|         | IrDA         | 3-5 Short,4-6 Short    |

| ЈРЗ     | COM1(J2) Interface Selection |                                      |
|---------|------------------------------|--------------------------------------|
|         | Function                     | JP3                                  |
| Default | RS-232                       | 5-6,9-11,10-12,15-17,16-18 Short     |
|         | RS-422                       | 3-4,7-9,8-10,13-15,14-16,21-22 Short |
|         | RS-485                       | 1-2,7-9,8-10,19-20 Short             |

| JP5     | LVDS Power Level |           |
|---------|------------------|-----------|
|         | Function         | JP5       |
| Default | 3.3V             | 1-3 Short |
|         | 5V               | 3-5 Short |
|         | 12V              | 3-4 Short |

| JP6     |                   | LVDS Back-light Power Level |  |
|---------|-------------------|-----------------------------|--|
|         | Function          | JP6                         |  |
| Default | 5V – Active High  | 1-3 Short, 2-4 Short        |  |
|         | 12V – Active High | 1-3 Short, 4-6 Short        |  |
|         | 5V – Active Low   | 3-5 Short, 2-4 Short        |  |
|         | 12V – Active Low  | 3-5 Short, 4-6 Short        |  |

| JP7     | Auto Power Button Selection |       |
|---------|-----------------------------|-------|
|         | Function                    | JP7   |
| Default | Disable                     | Open  |
|         | Enable                      | Short |

| JP8     | <b>BIOS Disable Selection</b> |       |
|---------|-------------------------------|-------|
|         | Function                      | JP8   |
|         | Disable                       | Open  |
| Default | Enable                        | Short |

| JP14    |                     | CMOS Clear |  |
|---------|---------------------|------------|--|
|         | Function            | JP14       |  |
| Default | Normal Operation    | 1-2 Short  |  |
|         | Clear CMOS Contents | 2-3 Short  |  |

| JP15    | USB Client Selection (JP15) |           |
|---------|-----------------------------|-----------|
|         | Function                    | JP15      |
| Default | Enable USB Client           | 1-2 Short |
|         | Disable USB Client          | 2-3 Short |

# 2.2 Connector Allocation

# **Connector Function List**

| Connector | Description                           |
|-----------|---------------------------------------|
| J1        | On-board VGA CRT Connector            |
| J2        | COM1 Serial Port1 Connector           |
| J3        | Audio Jack                            |
| J4        | PS/ 2 Keyboard/ Mouse Connector       |
| J5        | Primary USBx2 + LAN Connector         |
| J6        | Secondary USBx2 + LAN Connector       |
| J7        | Parallel Port Header                  |
| J8        | Audio CD-in Connector                 |
| J10       | IrDA Connector                        |
| J11       | 3-pin Fan Header                      |
| J12       | General Purpose I/O Header            |
| J13       | 3rd pairs of USB Header               |
| J14       | 4th pairs of USB Header               |
| J15       | COM2 Serial Port2 Header              |
| J16       | External LAN1 port Link/Act LED       |
| J17       | External LAN2 port Link/Act LED       |
| J18       | Mini-PCI Connector                    |
| J19       | MXM Connector                         |
| J20       | PCI Connector                         |
| J21       | PCI-Express x1 Connector              |
| J22       | LVDS Panel Back-light Power Connector |
| J23       | LVDS Panel Connector                  |
| J25       | Firmware hub socket                   |
| J27       | SATA1 Connector                       |
| J28       | SATA2 Connector                       |
| J29       | Front panel Connector                 |
| J30       | IDE Connector                         |
| J31       | Battery Connector                     |
| J32       | SATA4 Connector                       |
| J33       | SATA3 Connector                       |
| J34       | SD Connector                          |

# **Pin Assignments of Connectors**

#### PIN No. Signal Description 1 Red 2 Green 3 Blue 4 Monitor ID0 (MONID0) (5V I/F) 5 Ground Ground 6 7 Ground Ground 8 +5V 9 Ground 10 Monitor ID1 (MONID1) (5V I/F) 11 VGA DDC Data (5V I/F) 12 Horizontal Sync. (HSYNC) (5V I/F) 13 Vertical Sync. (VSYNC) (5V I/F) 14 VGA DDC Clock (5V I/F) 15

#### J1: On-board VGA CRT Connector

| PIN No. | Signal Description        |        |        |
|---------|---------------------------|--------|--------|
|         | RS-232                    | RS-422 | RS-485 |
| 1       | DCD (Data Carrier Detect) | TX-    | DATA-  |
| 2       | RXD (Receive Data)        | TX+    | DATA+  |
| 3       | TXD (Transmit Data)       | RX+    | N/C    |
| 4       | DTR (Data Terminal Ready) | RX-    | N/C    |
| 5       | GND (Ground)              | GND    | GND    |
| 6       | DSR (Data Set Ready)      | N/C    | N/C    |
| 7       | RTS (Request to Send)     | N/C    | N/C    |
| 8       | CTS (Clear to Send)       | N/C    | N/C    |
| 9       | RI/5V/12V                 | N/C    | N/C    |

#### J2: COM1 Serial Port Connector

#### J3: Audio Jack

#### J4: PS/ 2 Keyboard/ Mouse Connector

| PIN No.     | Signal Description |
|-------------|--------------------|
| B1          | Mouse Data         |
| A1          | Keyboard Data      |
| A3,B3       | Ground             |
| A4,B4       | 5V Dual            |
| A2,A6,B2,B6 | N/C                |
| B5          | Mouse Clock        |
| A5          | Keyboard Clock     |

### J5: Prinary USBx2 + LAN Connector

|         |                    |         | Signal Description |
|---------|--------------------|---------|--------------------|
| PIN No. | Signal Description | PIN No. | (Top Con.)         |
| 1       | MDI0+ (MDI0P)      | 1       | 5V Dual            |
| 2       | MDI0- (MDI0N)      | 2       | USB1-              |
| 3       | MDI1+ (MDI1P)      | 3       | USB1+              |
| 4       | MDI2+ (MDI2P)      | 4       | Ground             |
| 5       | MDI2- (MDI2N)      | 5       | 5V Dual            |
| 6       | MDI1- (MDI1N)      | 6       | USB0-              |
| 7       | MDI3+ (MDI3P)      | 7       | USB0+              |
| 8       | MDI3- (MDI3N)      | 8       | Ground             |

| PIN No. | Signal Description | PIN No. | Signal Description<br>(Top Con.) |
|---------|--------------------|---------|----------------------------------|
| 1       | MDI0+ (MDI0P)      | 1       | 5V Dual                          |
| 2       | MDI0- (MDI0N)      | 2       | USB1-                            |
| 3       | MDI1+ (MDI1P)      | 3       | USB1+                            |
| 4       | MDI2+ (MDI2P)      | 4       | Ground                           |
| 5       | MDI2- (MDI2N)      | 5       | 5V Dual                          |
| 6       | MDI1- (MDI1N)      | 6       | USB0-                            |
| 7       | MDI3+ (MDI3P)      | 7       | USB0+                            |
| 8       | MDI3- (MDI3N)      | 8       | Ground                           |

#### J6: Second USBx2 + LAN Connector

#### **J7: Parallel Port Connector**

| PIN No. | Signal Description | PIN No. | Signal Description |
|---------|--------------------|---------|--------------------|
| 1       | Strobe#            | 14      | Auto Form Feed#    |
| 2       | Data 0             | 15      | Error#             |
| 3       | Data 1             | 16      | Intialization#     |
| 4       | Data 2             | 17      | Printer Select IN# |
| 5       | Data 3             | 18      | Ground             |
| 6       | Data 4             | 19      | Ground             |
| 7       | Data 5             | 20      | Ground             |
| 8       | Data 6             | 21      | Ground             |
| 9       | Data 7             | 22      | Ground             |
| 10      | Acknowledge#       | 23      | Ground             |
| 11      | Busy               | 24      | Ground             |
| 12      | Paper Empty        | 25      | Ground             |
| 13      | Printer Select     |         |                    |

#### J10: IrDA Connector

| PIN No. | Signal Description |
|---------|--------------------|
| 1       | IRRX               |
| 2       | Ground             |
| 3       | Ground             |
| 4       | NC                 |
| 5       | IRTX               |
| 6       | VCC                |

#### J11: 3-pin Fan Connector

| PIN No. | Signal Description         |  |
|---------|----------------------------|--|
| 1       | Ground                     |  |
| 2       | +12V                       |  |
| 3       | Fan Speed Detecting signal |  |

### J12: General Purpose I/O Connector

| PIN |                                       | PIN |                                       |
|-----|---------------------------------------|-----|---------------------------------------|
| No. | Signal Description                    | No. | Signal Description                    |
| 1   | General Purpose I/O Port 0<br>(GPIO0) | 2   | General Purpose I/O Port 4<br>(GPIO4) |
| 3   | General Purpose I/O Port 1<br>(GPIO1) | 4   | General Purpose I/O Port 5<br>(GPIO5) |
| 5   | General Purpose I/O Port 2<br>(GPIO2) | 6   | General Purpose I/O Port 6<br>(GPIO6) |
| 7   | General Purpose I/O Port 3<br>(GPIO3) | 8   | General Purpose I/O Port 7<br>(GPIO7) |
| 9   | Ground                                | 10  | +5V                                   |

### J13: 3rd pairs of USB Header

| PIN No. | Signal Description | PIN No. | Signal Description |
|---------|--------------------|---------|--------------------|
| 1       | 5V Dual            | 2       | 5V Dual            |
| 3       | USB-               | 4       | USB-               |
| 5       | USB+               | 6       | USB+               |
| 7       | Ground             | 8       | Ground             |
| 9       |                    | 10      | N/C                |

### J14: 4th pairs of USB Header

| PIN No. | Signal Description | PIN No. | Signal Description |
|---------|--------------------|---------|--------------------|
| 1       | 5V Dual            | 2       | 5V Dual            |
| 3       | USB-               | 4       | USB- (Support USB  |
|         |                    |         | Client)            |
| 5       | USB+               | 6       | USB+ (Support USB  |
|         |                    |         | Client)            |
| 7       | Ground             | 8       | Ground             |
| 9       |                    | 10      | N/C                |

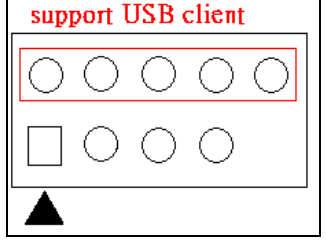

| PIN No. | Signal Description        |  |
|---------|---------------------------|--|
|         | RS-232                    |  |
| 1       | DCD (Data Carrier Detect) |  |
| 2       | RXD (Receive Data)        |  |
| 3       | TXD (Transmit Data)       |  |
| 4       | DTR (Data Terminal Ready) |  |
| 5       | GND (Ground)              |  |
| 6       | DSR (Data Set Ready)      |  |
| 7       | RTS (Request to Send)     |  |
| 8       | CTS (Clear to Send)       |  |
| 9       | RI/5V/12V                 |  |
| 10      | N/C                       |  |

#### J15 : COM2 Serial Port BOX Header

#### J16 : External LAN1 port Link/Act LED

| PIN No. | Signal Description |
|---------|--------------------|
| 1       | L1_ACT#            |
| 2       | L1_LINKLED#        |

### J17 : External LAN2 port Link/Act LED

| PIN No. | Signal Description |
|---------|--------------------|
| 1       | L2_ACT#            |
| 2       | L2_LINKLED#        |

| PIN No. | Signal Description | PIN No. | Signal Description |
|---------|--------------------|---------|--------------------|
| 1       | N/C                | 2       | N/C                |
| 3       | N/C                | 4       | N/C                |
| 5       | N/C                | 6       | N/C                |
| 7       | N/C                | 8       | N/C                |
| 9       | N/C                | 10      | N/C                |
| 11      | N/C                | 12      | N/C                |
| 13      | N/C                | 14      | N/C                |
| 15      | N/C                | 16      | N/C                |
| 17      | INTA-              | 18      | VCC                |
| 19      | VCC3               | 20      | INTB-              |
| 21      | N/C                | 22      | N/C                |
| 23      | GND                | 24      | 3.3VAUX            |
| 25      | S_PCLK1            | 26      | S_RST-             |
| 27      | GND                | 28      | VCC3               |
| 29      | S_REQ-1            | 30      | S_GNT-1            |
| 31      | VCC3               | 32      | GND                |
| 33      | SAD31              | 34      | PME#               |
| 35      | SAD29              | 36      | N/C                |
| 37      | GND                | 38      | SAD30              |
| 39      | SAD27              | 40      | VCC3               |
| 41      | SAD25              | 42      | SAD28              |
| 43      | N/C                | 44      | SAD26              |
| 45      | SCBE-3             | 46      | SAD24              |
| 47      | SAD23              | 48      | IDSEL              |
| 49      | GND                | 50      | GND                |
| 51      | SAD21              | 52      | SAD22              |
| 53      | SAD19              | 54      | SAD20              |
| 55      | GND                | 56      | S_PAR              |
| 57      | SAD17              | 58      | SAD18              |
| 59      | SCBE-2             | 60      | SAD16              |
| 61      | S_IRDY-            | 62      | GND                |
| 63      | VCC3               | 64      | S_FRAME-           |
| 65      | N/C                | 66      | S_TRDT-            |
| 67      | S_SERR-            | 68      | S_STOP-            |
| 69      | GND                | 70      | VCC3               |
| 71      | S_PERR-            | 72      | S_DEVSEL-          |
| 73      | SCBE-1             | 74      | GND                |
| 75      | SAD14              | 76      | SAD15              |

J18: Mini-PCI Connector

| 77  | GND   | 78  | SAD13  |
|-----|-------|-----|--------|
| 79  | SAD12 | 80  | SAD11  |
| 81  | SAD10 | 82  | GND    |
| 83  | GND   | 84  | SAD9   |
| 85  | SAD8  | 86  | SCBE-0 |
| 87  | SAD7  | 88  | VCC3   |
| 89  | VCC3  | 90  | SAD6   |
| 91  | SAD5  | 92  | SAD4   |
| 93  | N/C   | 94  | SAD2   |
| 95  | SAD31 | 96  | SAD0   |
| 97  | VCC   | 98  | N/C    |
| 99  | SAD1  | 100 | N/C    |
| 101 | GND   | 102 | KEY    |
| 103 | N/C   | 104 | ME66EN |
| 105 | N/C   | 106 | N/C    |
| 107 | N/C   | 108 | N/C    |
| 109 | N/C   | 110 | N/C    |
| 111 | N/C   | 112 | N/C    |
| 113 | N/C   | 114 | GND    |
| 115 | N/C   | 116 | N/C    |
| 117 | N/C   | 118 | N/C    |
| 119 | N/C   | 120 | N/C    |
| 121 | N/C   | 122 | N/C    |
| 123 | N/C   | 124 | N/C    |

| <u></u> | i connector        |         |                    |
|---------|--------------------|---------|--------------------|
| PIN No. | Signal Description | PIN No. | Signal Description |
| 1       | GND                | 2       | GND                |
| 3       | N/C                | 4       | N/C                |
| 5       | N/C                | 6       | N/C                |
| 7       | N/C                | 8       | N/C                |
| 9       | N/C                | 10      | N/C                |
| 11      | N/C                | 12      | N/C                |
| 13      | N/C                | 14      | N/C                |
| 15      | N/C                | 16      | SLP_S5#            |
| 17      | WAKE#              | 18      | SLP_S3#            |
| 19      | VSB3               | 20      | PWRBTN#_PM         |
| 21      | N/C                | 22      | N/C                |
| 23      | GND                | 24      | GND                |
| 25      | GND                | 26      | PWROK_Q7           |
| 27      | VSB3               | 28      | RST_SYS#           |
| 29      | N/C                | 30      | N/C                |
| 31      | N/C                | 32      | N/C                |
| 33      | VCC                | 34      | GND                |
| 35      | N/C                | 36      | N/C                |
| 37      | N/C                | 38      | N/C                |
| 39      | GND                | 40      | GND                |
| 41      | BIOS_DISABLE#      | 42      | SLOT2_CLK          |
| 43      | SLOT2_CD#          | 44      | SD2_LED            |
| 45      | SLOT2_CMD          | 46      | SLOT2_WP           |
| 47      | SD2PWR#            | 48      | SLOT2_DATA1        |
| 49      | SLOT2_DATA0        | 50      | SLOT2_DATA3        |
| 51      | SLOT2_DATA2        | 52      | N/C                |
| 53      | N/C                | 54      | N/C                |
| 55      | N/C                | 56      | N/C                |
| 57      | GND                | 58      | GND                |
| 59      | HDA_SYNC           | 60      | SMB_CLK            |
| 61      | HDA_RST#           | 62      | SMB_DATA           |
| 63      | HDA_BITCLK         | 64      | N/C                |
| 65      | HDA_SDATAIN0       | 66      | I2C_CLK            |
| 67      | HDA_SDATAOUT       | 68      | I2C_DAT            |
| 69      | PM_THRM#           | 70      | WDTO               |
| 71      | GND                | 72      | N/C                |
| 73      | DF_USB_PN7         | 74      | GND                |
| 75      | DF_USB_PN7         | 76      | DF USB PN6         |

#### J19: MXM Connector

| 77  | DF_USB_PP7   | 78  | DF_USB_PP6    |
|-----|--------------|-----|---------------|
| 79  | USB_6_7_OC#  | 80  | USB_4_5_OC#   |
| 81  | DF_USB_PN5   | 82  | DF_USB_PN4    |
| 83  | DF_USB_PP5   | 84  | DF_USB_PP4    |
| 85  | USB_2_3_OC   | 86  | USB_0_1_OC#   |
| 87  | DF_USB_PN3   | 88  | DF_USB_PN2    |
| 89  | DF_USB_PP3   | 90  | DF_USB_PP2    |
| 91  | N/C          | 92  | N/C           |
| 93  | DF_USB_PN1   | 94  | DF_USB_PN0    |
| 95  | DF_USB_PP1   | 96  | DF_USB_PP0    |
| 97  | GND          | 98  | GND           |
| 99  | LA_DATAP0    | 100 | LB_DATAP0     |
| 101 | LA_DATAN0    | 102 | LB_DATAN0     |
| 103 | LA_DATAP1    | 104 | LB_DATAP1     |
| 105 | LA_DATAN1    | 106 | LB_DATAN1     |
| 107 | LA_DATAP2    | 108 | LB_DATAP2     |
| 109 | LA_DATAN2    | 110 | LB_DATAN2     |
| 111 | L_VDDEN      | 112 | L_BKLTEN      |
| 113 | LA_DATAP3    | 114 | LB_DATAP3     |
| 115 | LA_DATAN3    | 116 | LB_DATAN3     |
| 117 | GND          | 118 | GND           |
| 119 | DF_LA_CLKP   | 120 | DF_LB_CLKP    |
| 121 | DF_LA_CLKN   | 122 | DF_LB_CLKN    |
| 123 | L_BKLTCTL    | 124 | N/C           |
| 125 | N/C          | 126 | LVDS_BLC_DAT  |
| 127 | N/C          | 128 | LVDS_BLC_CLK  |
| 129 | N/C          | 130 | N/C           |
| 131 | SDVO_CLK     | 132 | N/C           |
| 133 | SDVO_CLK#    | 134 | N/C           |
| 135 | GND          | 136 | GND           |
| 137 | SDVO_GREEN   | 138 | N/C           |
| 139 | SDVO_GREEN#  | 140 | N/C           |
| 141 | GND          | 142 | GND           |
| 143 | SDVO_BLUE    | 144 | SDVO_TVCLKIN  |
| 145 | SDVO_BLUE#   | 146 | SDVO_TVCLKIN# |
| 147 | GND          | 148 | N/C           |
| 149 | SDVO_RED     | 150 | SDVO_CTRLDATA |
| 151 | SDVO_RED#    | 152 | SDVO_CTRLCLK  |
| 153 | N/C          | 154 | N/C           |
| 155 | DF CLK PCIE+ | 156 | PCIE WAKE#    |

| 157 | DF_CLK_PCIE- | 158 | RST#         |
|-----|--------------|-----|--------------|
| 159 | GND          | 160 | GND          |
| 161 | N/C          | 162 | N/C          |
| 163 | N/C          | 164 | N/C          |
| 165 | GND          | 166 | GND          |
| 167 | N/C          | 168 | N/C          |
| 169 | N/C          | 170 | N/C          |
| 171 | N/C          | 172 | EXCD1_PERST# |
| 173 | DF_PCIE_TX2+ | 174 | PCIE_RX2+    |
| 175 | DF_PCIE_TX2- | 176 | PCIE_RX2-    |
| 177 | N/C          | 178 | N/C          |
| 179 | DF_PCIE_TXP1 | 180 | PCIE_RXP1    |
| 181 | DF_PCIE_TXN1 | 182 | PCIE_RXN1    |
| 183 | GND          | 184 | GND          |
| 185 | LPC_AD0      | 186 | LPC_AD1      |
| 187 | LPC_AD2      | 188 | LPC_AD3      |
| 189 | CLK_LPC_FWH  | 190 | LPC_FRAME#   |
| 191 | LPC_SERIRQ   | 192 | LPC_LDRQ#    |
| 193 | V3.3A_RTC    | 194 | SPKR         |
| 195 | N/C          | 196 | N/C          |
| 197 | GND          | 198 | GND          |
| 199 | N/C          | 200 | N/C          |
| 210 | N/C          | 202 | N/C          |
| 203 | N/C          | 204 | H_A20M#      |
| 205 | VSB5         | 206 | VSB5         |
| 207 | N/C          | 208 | N/C          |
| 209 | N/C          | 210 | N/C          |
| 211 | VCC          | 212 | VCC          |
| 213 | VCC          | 214 | VCC          |
| 215 | VCC          | 216 | VCC          |
| 217 | VCC          | 218 | VCC          |
| 219 | VCC          | 220 | VCC          |
| 221 | VCC          | 222 | VCC          |
| 223 | VCC          | 224 | VCC          |
| 225 | VCC          | 226 | VCC          |
| 227 | VCC          | 228 | VCC          |
| 229 | VCC          | 230 | VCC          |

#### J20: PCI Connector

| PIN No. | Signal Description       | PIN No. | Signal Description |
|---------|--------------------------|---------|--------------------|
| A01     | TRST# (Pull-Low)         | B01     | -12V               |
| A02     | 12 V                     | B02     | 4.7K Pull-Low      |
| A03     | PTMS (2.7K Pull-high 5V) | B03     | GND                |
| A04     | PTDI (2.7K Pull-high 5V) | B04     | N/C                |
| A05     | VCC                      | B05     | VCC                |
| A06     | PIRQ#B                   | B06     | VCC                |
| A07     | PIRQ#F                   | B07     | PIRQ#D             |
| A08     | VCC                      | B08     | PIRQ#G             |
| A09     | N/C                      | B09     | N/C                |
| A10     | VCC                      | B10     | N/C                |
| A11     | N/C                      | B11     | N/C                |
| A12     | GND                      | B12     | GND                |
| A13     | GND                      | B13     | GND                |
| A14     | N/C                      | B14     | NC                 |
| A15     | PCIRST#                  | B15     | GND                |
| A16     | VCC                      | B16     | PCI Clock          |
| A17     | PGNT#0                   | B17     | GND                |
| A18     | GND                      | B18     | PREQ#0             |
| A19     | PME#                     | B19     | VCC                |
| A20     | AD30                     | B20     | AD31               |
| A21     | VCC3                     | B21     | AD29               |
| A22     | AD28                     | B22     | GND                |
| A23     | AD26                     | B23     | AD27               |
| A24     | GND                      | B24     | AD25               |
| A25     | AD24                     | B25     | VCC3               |
| A26     | IDSEL (AD20)             | B26     | C/BE#3             |
| A27     | VCC3                     | B27     | AD23               |
| A28     | AD22                     | B28     | GND                |
| A29     | AD20                     | B29     | AD21               |
| A30     | GND                      | B30     | AD19               |
| A31     | AD18                     | B31     | VCC3               |
| A32     | AD16                     | B32     | AD17               |
| A33     | VCC3                     | B33     | C/BE#2             |
| A34     | FRAME#                   | B34     | GND                |
| A35     | Ground                   | B35     | IRDY#              |
| A36     | TRDY#                    | B36     | VCC3               |
| A37     | GND                      | B37     | DEVSEL#            |
| A38     | STOP#                    | B38     | GND                |

| A39 | VCC3               | B39 | LOCK#              |
|-----|--------------------|-----|--------------------|
| A40 | N/C                | B40 | PERR#              |
| A41 | N/C                | B41 | VCC3               |
| A42 | GND                | B42 | SERR#              |
| A43 | PAR                | B43 | VCC3               |
| A44 | AD15               | B44 | C/BE#1             |
| A45 | VCC3               | B45 | AD14               |
| A46 | AD13               | B46 | Ground             |
| A47 | AD11               | B47 | AD12               |
| A48 | GND                | B48 | AD10               |
| A49 | AD9                | B49 | GND                |
| A50 | KEY                | B50 | KEY                |
| A51 | KEY                | B51 | KEY                |
| A52 | C/BE#0             | B52 | AD8                |
| A53 | VCC3               | B53 | AD7                |
| A54 | AD6                | B54 | VCC3               |
| A55 | AD4                | B55 | AD5                |
| A56 | Ground             | B56 | AD3                |
| A57 | AD2                | B57 | GND                |
| A58 | AD0                | B58 | AD1                |
| A59 | VCC                | B59 | VCC                |
| A60 | 4.7K Pull-High VCC | B60 | 4.7K Pull-High VCC |
| A61 | VCC                | B61 | VCC                |
| A62 | VCC                | B62 | VCC                |

| PIN No. | Signal Description | PIN No. | Signal Description |
|---------|--------------------|---------|--------------------|
| A01     | NC                 | B01     | Ground             |
| A02     | NC                 | B02     | DF_CLK_PCIE2       |
| A03     | Ground             | B03     | DF_CLK_PCIE#2      |
| A04     | NC                 | B04     | Ground             |
| A05     | NC                 | B05     | NC                 |
| A06     | Ground             | B06     | NC                 |
| A07     | NC                 | B07     | Ground             |
| A08     | NC                 | B08     | NC                 |
| A09     | Ground             | B09     | NC                 |
| A10     | NC                 | B10     | NC                 |
| A11     | NC                 | B11     | PCIE_WAKE#         |
| A12     | RST#               | B12     | Ground             |
| A13     | Ground             | B13     | NC                 |
| A14     | NC                 | B14     | NC                 |
| A15     | NC                 | B15     | Ground             |
| A16     | Ground             | B16     | DF_PCIE_TXP2       |
| A17     | DF_PCIE_RXP2       | B17     | DF_PCIE_TXN2       |
| A18     | DF_PCIE_RXN2       | B18     | Ground             |

#### J21: PCI-Express x1 Connector

### J22: LVDS Panel Back-light Power Connector

| PIN No. | Signal Description               |  |  |
|---------|----------------------------------|--|--|
| 1       | Backlight Enable (select by JP6) |  |  |
| 2       | Ground                           |  |  |
| 3       | +12V                             |  |  |
| 4       | LVDS_PMW                         |  |  |
| 5       | +5V                              |  |  |

| PIN No. | Signal Description | PIN No. | Signal Description |
|---------|--------------------|---------|--------------------|
| 1       | LA_DATAP0          | 2       | LA_DATAN0          |
| 3       | LA_DATAP1          | 4       | LA_DATAN1          |
| 5       | LA_DATAP2          | 6       | LA_DATAN2          |
| 7       | LA_DATAP3          | 8       | LA_DATAN3          |
| 9       | DF_LA_CLKP         | 10      | DF_LA_CLKN         |
| 11      | LB_DATAP0          | 12      | LB_DATAN0          |
| 13      | LB_DATAP1          | 14      | LB_DATAN1          |
| 15      | LB_DATAP2          | 16      | LB_DATAN2          |
| 17      | LB_DATAP3          | 18      | LB_DATAN3          |
| 19      | DF_LB_CLKP         | 20      | DF_LB_CLKN         |
| 21      | LVDS_BLC_DAT       | 22      | LVDS_BLC_CLK       |
| 23      | Ground             | 24      | L_BKLTCTL          |
| 25      | Ground             | 26      | Ground             |
| 27      | VDD_LVDS           | 28      | VDD_LVDS           |
| 29      | N/C                | 30      | VDD_LVDS           |

#### J23: LVDS Panel Caonnector

### J25: Firmware hub socket

J27, J28: FIRST Primary/Secondary SATA Connector

| PIN No. | Signal Description |
|---------|--------------------|
| 1       | Ground             |
| 2       | SATATX+            |
| 3       | SATATX-            |
| 4       | Ground             |
| 5       | SATARX-            |
| 6       | SATARX+            |
| 7       | Ground             |

| PIN No. | Signal Description | PIN No. | Signal Description |
|---------|--------------------|---------|--------------------|
| 1       | HD_LED_P           | 2       | FP PWR/SL_P        |
| 3       | HD_LED_N           | 4       | FP PWR/SL_N        |
| 5       | RST_SW_N           | 6       | PWR_SW_P           |
| 7       | RST_SW_P           | 8       | PWR_SW_N           |
| 9       | RSVD_DNU           | 10      |                    |

#### **J29 : Front panel Connector**

### **J30 : IDE Connector**

| PIN No. | Signal Description | PIN No. | Signal Description |
|---------|--------------------|---------|--------------------|
| 1       | RESET#             | 2       | Ground             |
| 3       | Data 7             | 4       | Data 8             |
| 5       | Data 6             | 6       | Data 9             |
| 7       | Data 5             | 8       | Data 10            |
| 9       | Data 4             | 10      | Data 11            |
| 11      | Data 3             | 12      | Data 12            |
| 13      | Data 2             | 14      | Data 13            |
| 15      | Data 1             | 16      | Data 14            |
| 17      | Data 0             | 18      | Data 15            |
| 19      | Ground             | 20      | N/C                |
| 21      | DMA REQ            | 22      | Ground             |
| 23      | IOW#               | 24      | Ground             |
| 25      | IOR#               | 26      | Ground             |
| 27      | IOCHRDY            | 28      | Pull-down          |
| 29      | DMA ACK#           | 30      | Ground             |
| 31      | INT REQ            | 32      | N/C                |
| 33      | SA1                | 34      | N/C                |
| 35      | SA0                | 36      | SA2                |
| 37      | HDC CS0#           | 38      | HDC CS1#           |
| 39      | HDD Active#        | 40      | Ground             |

#### **J31 : Battery Connector**

| PIN No. | Signal Description |
|---------|--------------------|
| 1       | 3V Battery In      |
| 2       | 3V Battery In      |
| 3       | Ground             |

#### J32, J33: SECOND Primary/Secondary SATA Connector

| PIN No. | Signal Description |
|---------|--------------------|
| 1       | Ground             |
| 2       | SATATX+            |
| 3       | SATATX-            |
| 4       | Ground             |
| 5       | SATARX-            |
| 6       | SATARX+            |
| 7       | Ground             |

J34 : SD Connector

# **Chapter 3 System Installation**

This chapter provides you with instructions to set up your system. The additional information is enclosed to help you set up onboard PCI device and handle Watch Dog Timer (WDT) and operation of GPIO in software programming.

# 3.1 Intel ATOM processor Z510/Z530 CPU

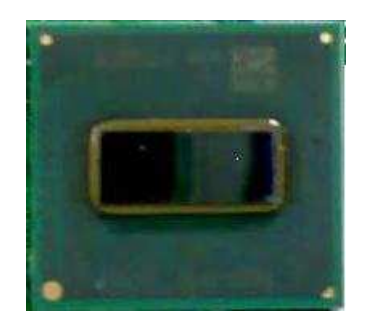

#### **Configuring System Bus**

PQ7-M100G will automatically detect the CPU FSB 400/533MHz CMOS used. CPU speed of Intel ATOM Processor for Mobile can be detected automatically.

### 3.2 Intel System Controller Hub US15W

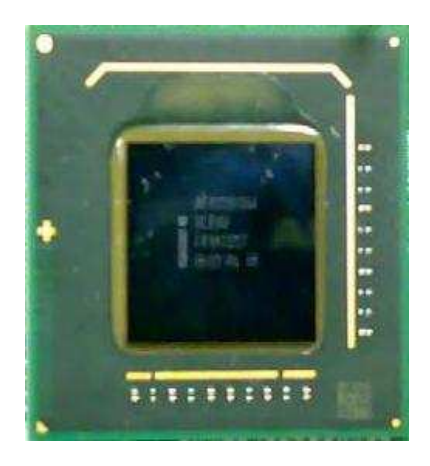

The Intel® System Controller Hub US15W is a low-power chipset in one small 22x22mm package, It combines the Intel® Graphics Media Accelerator 500,memorycontroller, and I/O controller in a single-chip solution while featuring advanced 3D graphics and extensive I/O capabilities such as USB2.0,SDIO and PCI Express. It supports Intel® High Definition Audio and hardware video decode acceleration, a 400/533 MHz CMOS front-side bus, dual independent display.

# 3.3 Main Memory

PQ7-M100G provide 512 MBytes of on-board DDR2-SDRAM as main memory. Memory clock and related settings can be detected by BIOS via SPD interface.

#### Memory frequency / CPU FSB synchronization

PQ7-M100G supports different memory frequencies depending on the CPU front side bus and the type of DDR2-SDRAM.

| CPU FSB | Memory Frequency |  |
|---------|------------------|--|
| 533MHz  | 533MHz           |  |
| 400MHz  | 400MHz           |  |

# 3.4 Installing the Single Board Computer

To install your PQ7-M100G into standard chassis or proprietary environment, please perform the following:

Step 1 : Check all jumpers setting on proper position

Step 2 : Install and configure CPU and memory module on right position

Step 3 : Place PQ7-M100G into the dedicated position in the system

Step 4 : Attach cables to existing peripheral devices and secure it

#### WARNING

Please ensure that SBC is properly inserted and fixed by mechanism.

#### Note:

Please refer to section 3.4.1 to 3.4.4 to install V-RAID/INF/VGA/LAN/Audio drivers.

### 3.4.1 VIA V-RAID Driver Disk Preparation Utility

The VIA VT6421A chipset Controller Dual Channel SATA devices (J27/ J28)& Single Channel Ultra ATA (J30).

Please find VIA V-RAID driver form PQ7-M100G CD-title. When you run up this Driver Disk Preparation Utility, it will prompt you to select one or more Operation Systems and your target drive to create a driver disk.

Set BIOS to Boot from VIA V-RAID SATA/IDE devices (J27/ J28)& (J30): %1. Start your computer with the CD in the CD/DVD Device.

- 2. Reboot the system and press <Del> during the Power-On Self-Test (POST) to enter the BIOS Setup Utility.
- 3. Go to the Advanced BIOS Features > First Boot Device > CD/DVD Device Mode item in the BIOS.
- 4. Save your changes and Exit Setup.

To install the VIA V-RAID driver:

- 1. During the OS installation, the system prompts to press the <F6> key to install VIA V-RAID driver.
- 2. Press <F6> then insert the floppy disk with RAID driver into the floppy disk drive.
- 3. Follow the succeeding screen instructions to complete the installation.

### 3.4.2 Chipset Component Driver

The chipset on PQ7-M100G is a new chipset that a few old operating systems might not be able to recognize. To overcome this compatibility issue, for Windows Operating Systems such as Windows XP/VISTA, please install its INF before any of other Drivers are installed. You can find very easily this chipset component driver in PQ7-M100G CD-title.

### 3.4.3 Intel Integrated Graphics GMCH Chip

Using Intel® SCH US15W with Media Accelerator High performance graphic integrated chipset is aimed to gain an outstanding graphic performance. Shared 1MB to 8MB system DDR2-SDRAM Memory with Total Graphics Memory. This combination makes PQ7-M100G an excellent piece of multimedia hardware.

#### **Drivers Support**

Please find Springdale GMCH driver in the PQ7-M100G CD-title. Drivers support Windows XP / VISTA.

### 3.4.4 Intel Gigabit Ethernet Controller Drivers Support

Please find Intel 82541PI LAN driver in /Ethernet directory of PQ7-M100G CD-title. The drivers support Windows XP / VISTA.

### LED Indicator (for LAN status)

PQ7-M100G provides two LED indicators to report Intel 82541PI Gigabit Ethernet interface status. Please refer to the table below as a quick reference guide.

| Intel         | Color Norma of LED Operation |                     |              | on of | of Ethernet Port |         |  |
|---------------|------------------------------|---------------------|--------------|-------|------------------|---------|--|
| 82541PI       |                              | Name of LED         | Linked       |       | Active           |         |  |
| Status<br>LED | Green                        | Linked & Active LED | On           |       | Blinking         |         |  |
| Speed Orange  |                              | speed LED           | Giga<br>Mbps | N     | 100<br>Ibps      | 10 Mbps |  |
| LED           | Green                        | speed LED           | Orange       | G     | reen             | Off     |  |

### 3.4.5 Audio Controller

Please find Realtek ALC262 Audio driver form PQ7-M100G CD-title. The drivers support Windows XP / VISTA.

# 3.5 Clear CMOS Operation

The following table indicates how to enable/disable Clear CMOS Function hardware circuit by putting jumpers at proper position.

| JP14      | Function            |    |
|-----------|---------------------|----|
| 2-3 Short | Clear CMOS contents | 00 |
| 1-2 Short | Normal Operation 🔺  | Q  |

To correctly operate CMOS Clear function, users must turn off the system, move JP14 jumper to short pin 2 and 3.

Move the JP14 back to 1-2 position (Normal Operation) and start the system. System will then produce a "CMOS Check Sum Error" message and hold up. Users may then follow the displayed message to load BIOS default setting.

# 3.6 WDT Function

The algorithm of the WDT function can be simply described as a timer counting process with an output event. The Time-Out period ( $T_{wd}$ ) can be set by software commands or hardware jumpers that depend on the board circuit design and may be different among the boards. This timer can be used to monitor a software hang.

PQ7-M100G allows users to control WDT by issuing dynamic software commands. The WDT starts counting when it is activated. It will cause a system reset once it expires. Before WDT expires, a refreshing command with a Twd can be issued to re-count WDT and continue the status monitoring. If the system encounters a software or application hang, WDT will generate a system reset after its timeout.

The related Control Registers of WDT are included in the following programming guide that is written in C language. User can write a non-zero value (defined as Twd) into the Time-out Value Register (CR\_Twd) to enable WDT. Users can write 0x00 and then Twd to CR\_Twd to refresh WDT. To refresh WDT, the time tolerance of refreshing interval must be considered. The smaller of Twd, the more deviation of WDT and you need to include more tolerance. "Let Twd be longer than 2 seconds" is the recommendation due to the limitation of Winbond W83627DHG WDT. You can call Portwell support center for reference. The value read back from CR\_Twd indicates the counting down value instead of the original Twd. System will be reset after the Time-out Value to be counted down to zero. Users can directly fill a zero value into CR\_Twd to disable WDT immediately. To ensure a successful access to the desired Control Register, the following programming guide should be followed.

#### **Programming guide :**

CR: Configuration Register. LD: Logical Device of SIO. There are 12 LDs in W83627DHG SIO. CR00~2F: Global Control Registers. (All LDs share these CRs ) CR07: LD selection. CR30~FF: Each LD has its own CR30~FF.

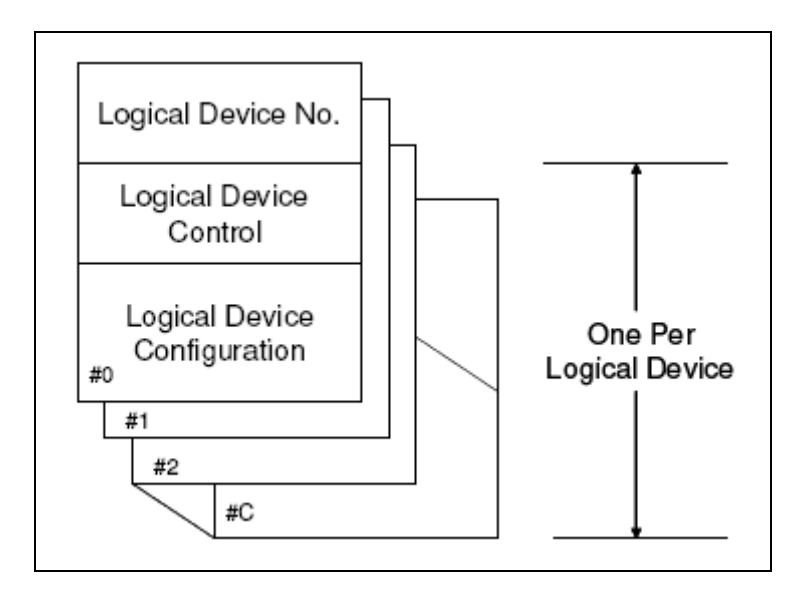

There are two I/O ports as I/O access window for configuring WDT,
1) IO port 0x2E is H/W strapped and named as EFIR (Extended Function Index Register, for identifying CR index number)
2) IO port 0x2F is H/W strapped and named as EFDR (Extended Function Data Register, for accessing desired CR)

<< How to access W83627DHG Configuration Register >> First, it needs to enter extended function mode. Enter extended function mode for accessing W83627DHG configuration registers: outportb (EFIR, 0x87); outportb (EFIR, 0x87); // double IO write

Read Configuration Register CR\_rx, and keep this byte to unsigned char al\_char outportb(EFIR, CR\_rx ); al\_char = inportb(EFDR);

Write Configuration Register CR\_wx with byte al\_char1; outportb (EFIR, CR\_wx); outportb (EFDR, al\_char1); Exit extended mode after completion of configuration register access. outportb(EFIR, 0xaa);

<< How to access W83627DHG WDT Configuration Register >> Must enter extended function mode first, then follow the following steps for accessing WDT registers.

Step (1): CR2D\_bit0P0
Initialize the multiplex pin (pin77) to WDTO function
outportb ( EFIR , 0x2D ) ; // al\_char1 : unsigned char
al\_char1 = inportb (EFDR) & 0xFE; // CR2D\_bit0P0
outportb ( EFIR , 0x2D ) ; // init pin 77 to WDT
outportb ( EFDR , al\_char1 ) ;

Step (2) : CR07\_P08 Ponit to LD8. outportb ( EFIR , 0x07 ) ; outportb ( EFDR , 0x08 ) ;

Step (3) : LD8\_CR30\_bit0P1
Activate LD8
outportb ( EFIR , 0x30 );
al\_char1 = inportb ( EFDR ) | 0x01 ; // CR30\_bit0P1
outportb ( EFIR , 0x30 ) ; // Activate LD8
outportb ( EFDR , al\_char1 ) ;

Step (4) : LD8\_CRF7\_bit[7,6]P[0,0] Not allow K/B and Mouse's interrupts to reload WDT timer. outportb ( EFIR , 0xF7 ) ; al\_char1 = inportb ( EFDR ) & 0x3F ; // CRF7\_bit[7,6]P[0,0] outportb ( EFIR , 0xF7 ) ; outportb ( EFDR , al\_char1 ) ;

Step (5) : Refresh WDT before it expires.
Once WDT expires, system will be reset.
LD8\_CRF5\_bit3 :
0 : Second Mode
1 : Minute Mode
LD8\_CRF6: Twd, "Writing 00" means "disable WDT"
1~255 time unit (time unit: second, minute)

Notes:

"CR2D\_bit0P0"means" Write 0 to bit0 of Configuration Register 0x2D".

# 3.7 GPIO

The PQ7-M100G provides 8 programmable input or output ports that can be individually configured to perform a simple basic I/O function. Users can configure each individual port to become an input or output port by programming register bit of I/O Selection. To invert port value, the setting of Inversion Register has to be made. Port values can be set to read or write through Data Register.

The GPIO ports are located on J12 shown as follows. Notes : **Do not short-circuit Pin 9 and 10 of J12 !** 

| GPIO30 |                 | GPIO34 |
|--------|-----------------|--------|
| GPIO31 | ЧX              | GPIO35 |
| GPIO32 | КX              | GPIO36 |
| GPIO33 | lă X            | GPIO37 |
|        | ГĂ Ж            | vçc    |
| Ť      | $\nabla \nabla$ |        |
|        |                 |        |

J12: GPIO Connector (2\*5 Pin Header)

#### J12: General Purpose I/O Connector

| PIN |                    | PIN |                    |
|-----|--------------------|-----|--------------------|
| No. | Signal Description | No. | Signal Description |
| 1   | GPIO0              | 2   | GPIO4              |
| 3   | GPIO1              | 4   | GPIO5              |
| 5   | GPIO2              | 6   | GPIO6              |
| 7   | GPIO3              | 8   | GPIO7              |
| 9   | Ground             | 10  | +5V                |

#### **Programming Guide :**

Must enter extended function mode ( Double I/O write 0x87 to EFIR ) first , then follow the following steps for accessing GPIO pins . When completion of GPIO access, Exit extended mode ( I/O write 0xaa to EFIR ).

(1) Initialize W83627DHG multiplex pins as GPIO30~37 pins CR2C\_bit[7:5]P[0,0,0] outportb ( EFIR , 0x2C ); // al\_char1 : unsigned char al\_char1 = inportb ( EFDR ) | 0x02 ; // CR2C\_bit[7:5]P[0,0,0] outportb ( EFIR , 0x2C ) ; // init GP30~37 function outportb ( EFDR , al\_char1 ) ;

(2) Point to LD9 and activate its function CR07\_P09 ; Point to LD9 outportb ( EFIR , 0x09 ) ; outportb (EFDR, 0x09); LD9\_CR30\_bit1P1; Activate LD9 outportb (EFIR, 0x30); al\_char1 = inportb ( EFDR ) | 0x02 ; // CR30\_bit1P1 outportb (EFIR, 0x30); // Activate LD9 outportb ( EFDR , al\_char1 ) ; (3) LD9\_CRF2\_PFF ; Inverse input/output signals outportb (EFIR, 0xF2); outportb ( EFDR , 0xFF ); ; Set GP30~33 as input pins and GP34~37 as output pins (4) LD9\_CRF0\_PF0 outportb (EFIR, 0xF0); outportb (EFDR, 0xF0); (5) LD9\_CRF1 ; Data Register for reading/writing data to GPIO pins ; E.g. if put four jumper caps on J12 pin1-2,3-4,5-6,and 7-8 ; (Warning : J22 pin9-10 is not allowed to be short circuit.) ; and then Write [1,0,1,0] to bit [3:0], you can get [1,0,1,0] from

; bit[7:4].

33

# Chapter 4 BIOS Setup Information

PQ7-M100G is equipped with the AWARD BIOS stored in Flash ROM. These BIOS has a built-in Setup program that allows users to modify the basic system configuration easily. This type of information is stored in CMOS RAM so that it is retained during power-off periods. When system is turned on, PQ7-M100G communicates with peripheral devices and checks its hardware resources against the configuration information stored in the CMOS memory. If any error is detected, or the CMOS parameters need to be initially defined, the diagnostic program will prompt the user to enter the SETUP program. Some errors are significant enough to abort the start-up.

# 4.1 Entering Setup

Turn on or reboot the computer. When the message "Hit <DEL> if you want to run SETUP" appears, press <Del> key immediately to enter BIOS setup program.

If the message disappears before you respond, but you still wish to enter Setup, please restart the system to try "COLD START" again by turning it OFF and then ON, or touch the "RESET" button. You may also restart from "WARM START" by pressing <Ctrl>, <Alt>, and <Delete> keys simultaneously. If you do not press the keys at the right time and the system will not boot, an error message will be displayed and you will again be asked to,

Press <F1> to Run SETUP or Resume

In HIFLEX BIOS setup, you can use the keyboard to choose among options or modify the system parameters to match the options with your system. The table below will show you all of keystroke functions in BIOS setup.

| General Help                                                                              |                      |  |
|-------------------------------------------------------------------------------------------|----------------------|--|
| $\uparrow \hspace{0.1cm} \downarrow \hspace{0.1cm} \rightarrow \hspace{0.1cm} \leftarrow$ | : Move               |  |
| Enter                                                                                     | : Select             |  |
| + / - / PU / PD                                                                           | : Value              |  |
| ESC                                                                                       | : Exit               |  |
| F1                                                                                        | : General Help       |  |
| F2                                                                                        | : Item Help          |  |
| F5                                                                                        | : Previous Values    |  |
| F6                                                                                        | : Fail-Safe Defaults |  |
| F7                                                                                        | : Optimized Defaults |  |
| F9                                                                                        | : Menu in BIOS       |  |
| F10                                                                                       | : Save               |  |

# 4.2 Main Menu

Once you enter PQ7-M100G AWARD BIOS CMOS Setup Utility, a Main Menu is presented. The Main Menu allows user to select from eleven setup functions and two exit choices. Use arrow keys to switch among items and press <Enter> key to accept or bring up the sub-menu.

#### Phoenix- AwardBIOS CMOS Setup Utility

| <ul> <li>Standard CMOS Features</li> <li>Advanced BIOS Features</li> <li>Advanced Chipset Features</li> <li>Integrated Peripherals</li> <li>Power Management Setup</li> <li>PnP/PCI Configurations</li> <li>PC Health Status</li> </ul> | Load Fail-Safe Defaults<br>Load Optimized Defaults<br>Set Supervisor Password<br>Set User Password<br>Save & Exit Setup<br>Exit Without Saving |  |  |
|----------------------------------------------------------------------------------------------------|----------------------------------------------------------------------------------------------------|--|--|
| ESC : Quit<br>F10 : Save & Exit Setup                                                                                                    | $\uparrow \downarrow \rightarrow \leftarrow : \text{Select Item}$                                                                              |  |  |
| Time, Date, Hard Disk Type                                                                                                    |                                                                                                    |  |  |

#### Note:

It is strongly recommended to reload Optimal Setting if CMOS is lost or BIOS is updated.

# 4.3 Standard CMOS Setup Menu

This setup page includes all the items in standard compatible BIOS. Use the arrow keys to highlight the item and then use the <PgUp>/<PgDn> or <+>/<-> keys to select the value or number you want in each item and press <Enter> key to certify it.

Follow command keys in CMOS Setup table to change **Date**, **Time**, **Drive type**, and **Boot Sector Virus Protection Status**.

| Date (mm:dd:yy)<br>Time (hh:mm:ss)                                                                                      | Tue, Feb 19 2008     | Item Help             |  |
|----------------------------------------------------------------------------------------------------|----------------------|-----------------------|--|
|                                                                                                    | 10.20.30             |                       |  |
| ▶ IDE Channel 0 Master                                                                                                  | [None]               | Menu Level 🕨          |  |
| ► IDE Channel 0 Slave                                                                                                   | [None]               | Change the day, month |  |
| Video                                                                                                    | deo [EGA/VGA]        |                       |  |
| Halt On                                                                                                    | [All , But Keyboard] |                       |  |
| Base Memory                                                                                                    | 639K                 |                       |  |
| Extended Memory                                                                                                    | 514048K              |                       |  |
| Total Memory                                                                                                    | 515072K              |                       |  |
| $\uparrow \downarrow \rightarrow \leftarrow$ : Move Enter: Select +/-/PU/PD: Value F10: Save ESC: Exit F1: General Help |                      |                       |  |
| F5: Previous Values F6: Fail-Safe Defaults F7: Optimized Defaults                                                       |                      |                       |  |

### Phoenix- AwardBIOS CMOS Setup Utility Standard CMOS Features

#### Note:

Oblique items are base on memory capacity which user adopts on single board.

#### Menu Selections

| Item          | Options                | Description                                  |
|---------------|------------------------|----------------------------------------------|
| Date          | mm:dd:yy               | Change the day, month, year and              |
|               |                        | century                                      |
| Time          | hh:mm:ss               | Change the internal clock                    |
| IDE Channel 0 |                        |                                              |
| Master        | Options are in its sub | Press <enter> to enter next page for</enter> |
| IDE Channel 0 | menu                   | detail hard druve settings                   |
| Slave         |                        |                                              |
| Video         | EGA/VGA                | Select the default video device              |
|               | CGA 40                 |                                              |
|               | CGA 80                 |                                              |
|               | MONO                   |                                              |
| Halt On       | All Errors             | Allows you to determine whether the          |
|               | No Errors              | system will stop for an error during the     |
|               | All , But Keyboard     | POST.                                        |
| Base Memory   | 639K                   | Displays the amount of conventional          |
|               |                        | memory detected during boot up               |
| Extended      | N/A                    | Displays the amount of extended              |
| Memory        |                        | memory detected during boot up               |
| Total Memory  | N/A                    | Displays the total memory available in       |
|               |                        | the system                                   |

# 4.4 IDE Adaptors Setup Menu

The IDE adapters control the SATA devices, such as hard disk drive or CD-ROM drive. It uses a separate sub menu to configure each hard disk drive.

Phoenix- AwardBIOS CMOS Setup Utility

| IDE Channel 0 | Master | (&Slave) |
|---------------|--------|----------|
|---------------|--------|----------|

| IDE HDD Auto-Detection                                                                 | [Press Enter]                                            | Item Help                                                 |
|----------------------------------------------------------------------------------------|----------------------------------------------------------|-----------------------------------------------------------|
| IDE Channel 0 Master<br>Access Mode                                                    | [Auto]<br>[Auto]                                         | Menu Level 🕨                                              |
| Capacity                                                                               | 0 MB                                                     |                                                           |
| Cylinder<br>Head<br>Precomp<br>Landing Zone<br>Sector                                  | 0<br>0<br>0<br>0<br>0                                    | To atuo-detect the HDD's<br>size, head on this<br>channel |
| $\uparrow \downarrow \rightarrow \leftarrow: Move  Enter: Select  F5: Previous Values$ | +/-/PU/PD: Value F10: Save<br>F6: Fail-Safe Defaults F7: | ESC: Exit F1: General Help<br>Optimized Defaults          |

#### Note:

The oblique items are meaning base on what kind of storage device user employs.

#### Menu Selections

| Item              | Options                    | Description                                        |
|-------------------|----------------------------|----------------------------------------------------|
| SATA HDD          | Press Enter                | Press Enter to auto-detect the HDD on this         |
| Auto-detection    |                            | channel. If detection is successful, it fills the  |
|                   |                            | remaining fields on this menu.                     |
| IDE Channel 0     | None                       | Selecting 'manual' lets you set the                |
| Master            | Auto                       | remaining fields on this screen. Selects the       |
|                   | Manual                     | type of fixed disk. "User Type" will let you       |
|                   |                            | select the number of cylinders, heads, etc.        |
|                   |                            | Note: PRECOMP=65535 means NONE !                   |
| Access Mode       | CHS, LBA                   | Choose the access mode for this hard disk          |
|                   | Large, Auto                |                                                    |
| Capacity          | Auto Display your          | Disk drive capacity (Approximated). Note           |
|                   | disk drive size            | that this size is usually slightly greater than    |
|                   |                            | the size of a formatted disk given by a disk       |
|                   |                            | checking program.                                  |
| The following opt | ions are selectable only i | f the 'IDE Primary Master' item is set to 'Manual' |
| Cylinder          | Min=0, Max=65535           | Set the number of cylinders for hard disk          |
| Head              | Min=0, Max=255             | Set the number of read/write heads                 |
| Precomp           | Min=0, Max=65535           | **** Warning: Setting a value of 65535             |
|                   |                            | means no hard disk                                 |
| Landing zone      | Min=0, Max=65535           | ****                                               |
| Sector            | Min=0, Max=255             | Number of sectors per track                        |

# 4.5 Advanced BIOS Features

This section allows you to configure your system for basic operation. You have the opportunity to select the system's default speed, boot-up sequence, keyboard operation, shadowing and security.

| <ul> <li>CPU Feature</li> <li>Lond Dick Root Priority</li> </ul>                                                                                                    | [Press Enter]                                                                                                    | Item Help                                        |
|----------------------------------------------------------------------------------------------------|----------------------------------------------------------------------------------------------------|--------------------------------------------------|
| <ul> <li>Hard Disk Boot Priority<br/>Virus Warning<br/>CPU L1 &amp;L2 Cache<br/>Hyper-Threading Technology<br/>Quick Power On Self Test<br/>First Boot Device<br/>Second Boot Device<br/>Third Boot Device<br/>Boot Other Device<br/>Boot Other Device<br/>Boot up NumLock Status<br/>Gate A20 Option<br/>Typematic Rate Setting</li> <li>X Typematic Rate (Chars/Sec)</li> <li>X Typematic Delay (Msec)<br/>Security Option</li> <li>X APIC Mode<br/>MPS Version Control For OS<br/>OS Select For DRAM &gt; 64MB<br/>Report No FDD For WIN 95<br/>Small Logo(EPA) Show</li> </ul> | [Press Enter]<br>[Disabled]<br>[Enabled]<br>[Enabled]<br>[Enabled]<br>[CDROM]<br>[CDROM]<br>[LS120]<br>[Enabled]<br>[On]<br>[Fast]<br>[Disabled]<br>6<br>250<br>[Setup]<br>Enabled<br>[1.4]<br>[Non-OS2]<br>[No]<br>[Disabled] | Menu Level >                                     |
| $\uparrow \downarrow \rightarrow \leftarrow: Move  \text{Enter: Select}  +/-/$ F5: Previous Values $ F6$                                                                                                    | PU/PD: Value F10: Save<br>: Fail-Safe Defaults F7:                                                                                                    | ESC: Exit F1: General Help<br>Optimized Defaults |

| Phoenix- AwardBIOS CMOS Setup I | Jtility |
|---------------------------------|---------|
| Advanced BIOS Features          |         |

| Delay Prior to Thermal                                                                      | [16 Min]                                                     | Item Help                  |
|---------------------------------------------------------------------------------------------|--------------------------------------------------------------|----------------------------|
| C1E Function<br>CPU C State Capability<br>Execute Disabled Bit<br>Virtualization Technology | [Disabled]<br>[Auto]<br>[Disabled]<br>[Enabled]<br>[Enabled] | Menu Level 🕨               |
| $\uparrow \downarrow \rightarrow \leftarrow: Move Enter: Select +$                          | +/-/PU/PD: Value F10: Save                                   | ESC: Exit F1: General Help |

#### Phoenix- AwardBIOS CMOS Setup Utility CPU Feature

### **Delay Prior to Thermal**

The Delay Prior To Thermal BIOS feature controls the activation of the Thermal Monitor's automatic mode. It allows you to determine when the Pentium 4's Thermal Monitor should be activated in automatic mode after the system boots.For example, with the default value of 16 Minutes, the BIOS activates the Thermal Monitor in automatic mode 16 minutes after the system starts booting up.

The choice: 4 Min, 8 Min, 16 Min, 32 Min.

#### Limit CPUID MaxVal

Allows you to determine whether to limit CPUID maximum value.

The choice: Enabled, Disabled.

#### **C1E Function**

CPU C1E Function Select.

The choice: Auto, Disabled.

#### CPU C State Capability

The choice: Disabled , C2 , C4 , C6.

#### **Execute Disabled Bit**

When disabled, forces the XD feature flag to always return 0.

The choice: Enabled, Disabled.

#### Virtualization Technology

When enable, a VMM can utilize the additional hardware capabilities provided by Vanderpool Technology

The choice: Enabled, Disabled.

| 1. Bootable ADD-in Cards                                                                              | Item Help                                                                                                    |
|----------------------------------------------------------------------------------------------------|----------------------------------------------------------------------------------------------------|
|                                                                                                    | Menu Level $\blacktriangleright$<br>Use < $\uparrow$ > or < $\downarrow$ > to select a<br>device, then press <+> to<br>move it up, or <-> to move<br>it down the list. Press<br><esc> to exit this menu.</esc> |
| ↑↓→←: Move Enter: Select +/-/PU/PD: Value F10: Save<br>F5: Previous Values F6: Fail-Safe Defaults F7: | ESC: Exit F1: General Help                                                                                                    |

#### Phoenix- AwardBIOS CMOS Setup Utility Hard Disk Boot Priority

#### Hard Disk Boot Priority

Select Hard Disk Boot Device Priority. Use  $< \uparrow >$  or  $< \downarrow >$  to select a device, then press <+> to move it up, or <-> to move it down the list. Press <ESC> to exit this menu.

#### Virus Warning

Allow you to choose the Virus warning feature for IDE Hard Disk boot sector protection. If this function is enabled and someone attempt to write data into this area, BIOS will show a warning message on screen and alarm beep.

| Enabled  | Activates automatically when the system boots up causing a warning message to appear when anything attempts to access the boot sector or hard disk partition table. |
|----------|----------------------------------------------------------------------------------------------------|
| Disabled | No warning message will appear when anything attempts to access<br>the boot sector or hard disk partition table.                                                    |

#### CPU L1 &L2 Cache

This setting enables the CPU internal cache (L1&L2 cache)

The choice: Enabled, Disabled

#### **Hyper-Threading Technology**

Please note that this feature is only working for operating system with multi processors mode supported.

The choice: Enabled, Disabled

#### **Quick Power On Self Test**

Allows the system skip certain tests while booting. This will decrease the time needed to boot the system.

| Enabled  | Enable Cache  |
|----------|---------------|
| Disabled | Disable Cache |

#### First/Second/Third Boot Device

Select your Boot Device Priority.

The choice: LS120, Hard Disk, CDROM, ZIP 100, USB-FDD, USB-ZIP, USB-CDROM, Legacy LAN and Disabled.

#### **Boot Other Device**

Select your Boot Device Priority.

The choice: Enabled, Disabled.

#### **Boot Up NumLock Status**

Select power on state for NumLock.

The choice: Off, On.

#### Gate A20 Option

Fast-lets chipsets control GateA20 and Normal – a pin in the keyboard controller controls GateA20. Default is fast.

The choice: Normal, Fast.

#### **Typematic Rate Setting**

Keyboard repeat at a rate determined by the keyboard controller – when enabled, the typematic rate and typematic delay can de select.

The choice: Disabled, Enabled.

#### <u>%Typematic Rate (Chars/sec)</u>

The rate is which character repeats when you hold down a key.

The choice: 6, 8, 10, 12, 15, 20, 24, and 30. (Default 6)

#### <u>**%**</u>Typematic delay (Msec)

The delay before keystrokes begin to repeat.

The choice: 250, 500, 750, and 1000. (Default 250)

#### Security Option

Select whether the password is required every time the system boots or only when you enter setup.

| System | The system will not boot and access to Setup will be denied if the      |
|--------|-------------------------------------------------------------------------|
|        | correct password is not entered at the prompt.                          |
| Setup  | The system will boot, but access to Setup will be denied if the correct |
|        | password is not entered at the prompt.                                  |

#### **<u>XAPIC Mode</u>**

Advanced Programmable interrupt controller. This option allows system to have Intel's new PIC standard supporting more interrupt lines for onboard devices. **Note:** This option should be only enabled when system is running on ACPI power management mode.

The choice: Disabled.

#### **MPS Version Control For OS**

MultiProcessor Specification Support.

The choice: 1.1, 1.4

#### OS Select For DRAM > 64MB

Select OS/2 only if you are running OS/2 operating system with greater than 64MB of RAM on the system.

The choice: Non-OS2, OS2.

#### **Report No FDD for WIN 95**

Select "Yes" to release IRQ6 when the system contains no floppy drive, for compatibility with Windows 95 logo certification. In the Integrated Peripherals screen, select Disabled for the Onboard FDD Controller field.

The choice: No, Yes.

#### Small Logo (EPA) Show

The choice: Enabled, Disabled.

# 4.6 Advanced Chipset Features

This section allows you to configure the system based on the specific features of the Intel US15W chipset. This chipset manages bus speeds and access to system memory resources, such as DDR2 SDAM. It must be stated that these items should never need to be altered. The default settings have been chosen because they provide the best operating conditions for the system. The only time user might consider making any changes would be if you discovered that data was being lost while during system operation.

| ravancea emplet reatures                                                                                                    |                                                                    |              |  |
|----------------------------------------------------------------------------------------------------|--------------------------------------------------------------------|--------------|--|
| DRAM Timing Selectable                                                                                                    | By SPD                                                             | Item Help    |  |
| SLP_54# Assertion Width<br>System BIOS Cacheable<br>Video BIOS Cacheable                                                                            | [4 to 5 Sec.]<br>[Enabled]<br>[Disabled]                           | Menu Level 🕨 |  |
| *** VGA Setting ***<br>On-Chip Frame Buffer Size<br>Boot Display<br>LCD Panel Type<br>Panel Scaling<br>BIA Control                                  | [8MB]<br>[LVDS]<br>[1024x768 generic]<br>[Auto]<br>[VBIOS Default] |              |  |
| ↑↓→←: Move Enter: Select +/-/PU/PD: Value F10: Save ESC: Exit F1: General Help<br>F5: Previous Values F6: Fail-Safe Defaults F7: Optimized Defaults |                                                                    |              |  |

#### Phoenix- AwardBIOS CMOS Setup Utility Advanced Chipset Features

#### SLP\_S4# Assertion Width.

The choice: 1 to 2 Sec, 2 to 3 Sec, 3 to 4 Sec, 4 to 5 Sec.

#### System BIOS Cacheable.

When enabled, the system BIOS ROM at F0000h-FFFFFh.

The choice: Enabled, Disabled.

#### Video BIOS Cacheable.

When enabled, the video BIOS ROM at C0000h-F7FFFh.

The choice: Enabled, Disabled.

#### **On-Chip Frame Buffer Size**

Users can set the display memory size that shared from main memory. The choice: 1MB, 4MB, 8MB.

#### **Boot Display**

The choice: LVDS, CRT-SDVO.

### LCD Panel Type

The choice: 640x480 generic, 800x600 generic, 1024x768 generic.

### Panel Scaling

The choice: Auto, Force, Off.

<u>BIA Control</u> Default.: VBIOS Default.

# 4.7 Integrated Peripherals

### Phoenix- AwardBIOS CMOS Setup Utility Integrated Peripherals

| <ul> <li>Onboard Device</li> <li>Summer IO Device</li> </ul>                                                            | [Press Enter] | Item Help    |
|----------------------------------------------------------------------------------------------------|---------------|--------------|
| <ul> <li>Super IO Device</li> <li>DOL European Read Devid Fundation</li> </ul>                                          | [Press Enter] |              |
| PCI Express Root Port Func                                                                                              | [Press Enter] | Menu Level 🕨 |
| Onboard Lan Boot ROM                                                                                                    | [Disabled]    |              |
| Watch Dog Timer Select                                                                                                  | [Disabled]    |              |
| USB Device Setting                                                                                                    | [Press Enter] |              |
| $\uparrow \downarrow \rightarrow \leftarrow$ : Move Enter: Select +/-/PU/PD: Value F10: Save ESC: Exit F1: General Help |               |              |
| F5: Previous Values F6: Fail-Safe Defaults F7: Optimized Defaults                                                       |               |              |

#### **Onboard Device.**

#### Phoenix- AwardBIOS CMOS Setup Utility Onboard Device

| Interl HD Audio Controller                                                                      | [Auto]<br>[Disabled]                                      | Item Help                                      |
|-------------------------------------------------------------------------------------------------|-----------------------------------------------------------|------------------------------------------------|
| SDIO/MMC Controller                                                                             | [Enabled]                                                 | Menu Level ►                                   |
|                                                                                                 |                                                           |                                                |
|                                                                                                 |                                                           |                                                |
| $\uparrow \downarrow \rightarrow \leftarrow$ : Move Enter: Select +/-/<br>F5: Previous Values F | 'PU/PD: Value F10: Save E<br>6: Fail-Safe Defaults F7: Op | SC: Exit F1: General Help<br>otimized Defaults |

#### Interl HD Audio Controller

The choice: Auto, Disabled.

#### **USB** Client Controller

The choice: Enabled, Disabled.

#### **SDIO/MMC Controller**

The choice: Enabled, Disabled.

#### SuperIO Device

|                                                                   | Superio Device           |                               |
|-------------------------------------------------------------------|--------------------------|-------------------------------|
| Onboard Serial Port 1                                             | [3F8/IRQ4]               | Item Help                     |
| Onboard Serial Port 2                                             | [2F8/IRQ3]               |                               |
| UARI Mode Select                                                  | [Normal]                 | Menu Level 🕨                  |
| X KXD , IXD Active                                                | H1,L0                    |                               |
| X IR Transmission Delay                                           | Enable                   |                               |
| X UK2 Duplex Mode                                                 | Half                     |                               |
| XUse IK Pins                                                      | IK-KX21X2                |                               |
| Onboard Parallel Port                                             | [378/IKQ7]               |                               |
| Parallel Port Mode                                                | [SPP]                    |                               |
| X EPP Mode Select                                                 | EPP1.7                   |                               |
| X ECP Mode Use DMA                                                | 3                        |                               |
| PWRON After PWR-Fail                                              | [Off]                    |                               |
| $\uparrow \downarrow \rightarrow \leftarrow$ : Move Enter: Select | +/-/PU/PD: Value F10: Sa | ve ESC: Exit F1: General Help |
| F5: Previous Values                                               | F6: Fail-Sate Defaults   | 77: Optimized Detaults        |

### Phoenix- AwardBIOS CMOS Setup Utility SuperIO Device

#### **Onboard Serial Port 1/Port 2**

Select an address and corresponding interrupt for the first and second serial ports.

The choice: Disabled, 3F8/IRQ4, 2F8/IRQ3, 3E8/IRQ4, 2E8/IRQ3, Auto.

#### **UART Mode Select**

This item allows users to select Infrared transmission mode.

| IrDA   | Select IrDA mode transmission  |
|--------|--------------------------------|
| ASKIR  | Select ASKIR mode transmission |
| Normal | Disable Infrared function      |

#### RxD, TxD Active

This item is to configure Infrared transmission rate. Four options are available:

| Hi, Hi | High rate for receiving / High rate for transmitting |
|--------|------------------------------------------------------|
| Hi, Lo | High rate for receiving / Low rate for transmitting  |
| Lo, Hi | Low rate for receiving / High rate for transmitting  |
| Lo, Lo | Low rate for receiving / Low rate for transmitting   |

#### **IR Transmission Delay**

This option will be available when IR is enabled.

The choice: Enabled, Disabled.

#### UR2 Duplex Mode

The available choices are full duplex mode and half duplex mode

The choice: Full, Half.

#### **Use IR Pins**

The available choices are IR-Rx2Tx2/ RxD2, TxD2.

The choice: IR-Rx2Tx2 / RxD2, TxD2.

#### **Onboard Parallel Port**

Select an address and corresponding interrupt for t Parallel port.

The choice: 378/IRQ7, 278/IRQ5, 3BC/IRQ7,

#### Parallel Port Mode

Selects an operating mode for the onboard parallel (LPT) port.

The choice: SPP, EPP, ECP, ECP+EPP, Normal

#### EPP Mode Select

The choice:EPP1.7, EPP1.9

#### ECP Mode Use DMA

Selects DMA channel for the LPT port in ECP mode. This item is configurable only if Parallel Port Mode is set to ECP or ECP+EPP mode.

The choice: 3, 1

#### **PWRON After PWR-Fail**

This item allows user to configure the power status of using ATX power supply after a serious power loss occurs.

The choice: Off, On, Former-Sts

#### **PCI Express Root Port Func.**

#### Phoenix- AwardBIOS CMOS Setup Utility PCI Express Root Port Func

| PCI Express Port 1<br>PCI Express Port 2                          | [Auto]                       | Item Help                  |
|-------------------------------------------------------------------|------------------------------|----------------------------|
| I CI Express I off 2                                              | [/tuto]                      | Menu Level 🕨               |
|                                                                   |                              |                            |
| $\uparrow \downarrow \rightarrow \leftarrow: Move  Enter: Select$ | +/-/PU/PD: Value F10: Save   | ESC: Exit F1: General Help |
| F5: Previous Values                                               | F6: Fail-Safe Defaults F7: C | Optimized Defaults         |

#### PCI Express Port 1/2

The choice: Auto, Enabled, Disabled.

#### **Onboard Lan Boot ROM**

Allows you to decide whether to activate the boot ROM integrated with the onboard LAN chip.

The choice: Enabled, Disabled.

#### Watch Dog Timer Select

This BIOS testing option is able to reset the system according to the selected table.

The choice: Disabled, 10 Sec, 20 Sec, 30 Sec, 40 Sec, 1 Min, 2 Min, and 4 Min.

#### **USB** device Setting

| Phoenix- AwardBIOS CMOS Setup Utility |
|---------------------------------------|
| USB Device Setting                    |

| USB 1.0 Controller                                                                          | [Enabled]<br>[Enabled]                                  | Item Help                                                   |
|---------------------------------------------------------------------------------------------|---------------------------------------------------------|-------------------------------------------------------------|
| USB Operation Mode<br>USB Keyboard Function                                                 | [High Speed]<br>[Enabled]                               | Menu Level                                                  |
| USB Storage Function                                                                        | [Enabled]                                               | universal host controller<br>interface for universal serial |
| USD Mass Storage Device                                                                     | Door Setting                                            | bus.                                                        |
| $\uparrow \downarrow \rightarrow \leftarrow$ : Move Enter: Select +/<br>F5: Previous Values | /-/PU/PD: Value F10: Save<br>F6: Fail-Safe Defaults F7: | ESC: Exit F1: General Help<br>Optimized Defaults            |

### USB 1.0 Controller

[Enabled] or [Disabled] Universal host controller interface for universal serial bus.

The choice: Enabled, Disabled.

### USB 2.0 Controller

[Enabled] or [Disabled] Enhanced host controller interface for universal serial bus.

The choice: Enabled, Disabled.

### **USB** Operation Mode

Auto decides USB device operation mode. [High speed]: If USB device was high speed device, then it operated on high speed mode. If USB device was full/low speed device, then it operated on full/low speed mode; [Full/Low speed]: All of USB device operated on Full/Low speed mode.

The choice: High Speed, Full/Low Speed.

### **USB Keyboard Function**

[Enabled] or [Disabled] Legacy support of USB keyboard.

The choice: Disabled, Enabled.

### **USB Storage Function**

[Enabled] or [Disabled] Legacy support of USB Mass Storage.

The choice: Disabled, Enabled.

# 4.8 Power Management Setup

The Power Management Setup allows configuration of the system to most effectively save energy while operating in a manner consistent with your own style of computer use.

| ACPI Function                                                | [Enabled]                                                | Item Help                                        |
|--------------------------------------------------------------|----------------------------------------------------------|--------------------------------------------------|
| Power Management<br>Video Off Method<br>Video Off In Suspend | [User Define]<br>[DPMS]<br>[Yes]                         | Menu Level 🕨                                     |
| Suspend Type<br>Suspend Mode                                 | [Stop Grant]<br>[Disabled]                               |                                                  |
| HDD Power Down<br>Soft-Off by PWR-BTTN                       | [Disabled]<br>[Instant-Off]                              |                                                  |
| Wake-Up by PCI card                                          | [Enabled]                                                |                                                  |
| X Date(of Month) Alarm                                       | 0                                                        |                                                  |
| X Time(hh:mm:ss) Alarm<br>]                                  | 0:0:0                                                    |                                                  |
| ↑↓→←: Move Enter: Select<br>F5: Previous Values              | +/-/PU/PD: Value F10: Save<br>F6: Fail-Safe Defaults F7: | ESC: Exit F1: General Help<br>Optimized Defaults |

#### Phoenix- AwardBIOS CMOS Setup Utility Power Management Setup

### **ACPI Function**

This item allows you to enable/disable the Advanced Configuration and Power Management (ACPI).

The choice: Enabled, Disabled.

### ACPI Suspend Type

To decide which ACPI suspend mode to use.

The choice: S3 (STR) only.

### **Power Management**

This category allows selecting the type (or degree) of power saving and is directly related to "HDD Power Down", "Suspend Mode".

There are three selections for Power Management, three of which have fixed mode settings.

| Min. Power Saving | Minimum power management. Suspend Mode = 1 Hour,        |
|-------------------|---------------------------------------------------------|
|                   | and HDD Power Down = 15 Min.                            |
| Max. Power Saving | Maximum power management. Suspend Mode = 1 Min.,        |
|                   | and HDD Power Down = 1 Min.                             |
| User Defined      | Allows you to set each mode individually. When not      |
|                   | disabled, Suspend Mode ranges from 1 min. to 1 Hour and |
|                   | HDD Power Down ranges from 1 Min. to 15 Min.            |

#### Video off Method

This determines the manner in which the monitor is blanked.

| V/H SYNC+Blank | This selection will cause the system to turn off the vertical |
|----------------|---------------------------------------------------------------|
|                | and horizontal synchronization ports and write blanks to      |
|                | the video buffer.                                             |
| Blank Screen   | This option only writes blanks to the video buffer.           |
| DPMS           | Initial display power management signaling.                   |

#### Video Off In Suspend

This allows user to enable/disable video off in Suspend Mode.

The choice: Yes, No.

#### Suspend Type

The choice: Stop Grant, Power On suspend.

#### Suspend Mode

After the set time of system inactivity, all devices except CPU will be shut off.

The choice: 1 min, 2 min, 4 min, 8 min, 12 min, 20min, 30 min, 40 min, 1 hour.

#### HDD Power Down

After the set time of system inactivity, the Hard disk drive will be power down while all other devices remain active.

The choice: 1 to 15 minutes.

#### Soft-Off by PWR-BTTN

This item allows users to set the time to remove the power after the power button is pressed.

The choice: Instant-Off, Delay 4 Sec.

#### Wake-Up By PCI card/ LAN

Allows the system to be awakened from an ACPI sleep state by a wake-up signal from a PCI or PCIe device. Note: To use this function, you need an ATX power supply providing at least 1A on the +5VSB lead.

The choice: Disabled, Enabled.

#### Resume by Alarm

This item allows users to enable/disable the resume by alarm function. When "Enabled" is selected, system using ATX power supply could be powered on if a customized time and day is approached.

The choice: Enabled, Disabled.

#### <u> \* Date(of Month) Alarm</u>

When "Resume by Alarm" is enabled, this item could allow users to configure the date parameter of the timing dateline on which to power on the system.

The choice:  $0 \sim 31$ .

#### 

When "Resume by Alarm" is enabled, this item could allow users to configure the time parameter of the timing dateline on which to power on the system.

The choice: hh (0~23), mm (0~59), ss (0~59).

# 4.9 PnP/PCI Configurations

This section describes configuring the PCI bus system. PCI, or **P**ersonal **C**omputer Interconnect, is a system which allows I/O devices to operate at speeds nearing the speed the CPU itself uses when communicating with its own special components.

This section covers some very technical items and it is strongly recommended that only experienced users should make any changes to the default settings.

| Init Display First<br>Reset Configuration Data                         | [ PCI Slot ]<br>[Disabled] | Item Help                  |
|------------------------------------------------------------------------|----------------------------|----------------------------|
| Reset Configuration Data                                               |                            |                            |
| Resources Controlled By                                                | [Auto(ESCD)]               | Menu Level 🕨               |
| X IRQ Resources                                                        | Press Enter                |                            |
| PCI/VGA Palette Snoop                                                  | [Disabled]                 |                            |
| ** PCI Express relative items **                                       | ł                          |                            |
| Maximum Payload Size                                                   | [128]                      |                            |
| $\uparrow \downarrow \rightarrow \leftarrow$ : Move Enter: Select +/-/ | PU/PD: Value F10: Save     | ESC: Exit F1: General Help |
| F5: Previous Values F6                                                 | : Fail-Safe Defaults F7:   | Optimized Defaults         |

### Phoenix- AwardBIOS CMOS Setup Utility PnP/PCI Configurations

### Init Display First

The choice: PCI Slot, Onboard, PCIEx.

#### **Reset Configuration Data**

Default is Disabled. Select Enabled to reset Extended System Configuration Data (ESCD) when you exit Setup if you have installed a new add-on and the system reconfiguration has caused such a serious conflict that the OS cannot boot.

The choice: Enabled, Disabled.

#### **Resource Controlled By**

BIOS can automatically configure the entire boot and plug and play compatible devices. If set to Auto, IRQ DMA and memory base address fields can not be selected, since BIOS automatically assigns them.

The choice: Auto (ESCD), Manual.

#### **XIRQ Resources**

When resources are controlled manually, assign each system interrupt a type, depending on the type of device using the interrupt.

The choice: Press Enter.

IRQ-3/IRQ-4/IRQ-5/IRQ-7/IRQ-9/IRQ-10/IRQ-11/IRQ-12/IRQ-14/IRQ-15 assigned to.

The choice: PCI Device, Reserved.

### PCI/VGA Palette Snoop

Legacy ISA for devices compliant with the original PC AT bus specification, PCI PnP for devices compliant with the plug and play standard whether designed for PCI bus architecture.

The choice: Enabled, Disabled.

### Maximum Payload Size.

Default 128.

# 4.10 PC Health Status

| Shutdown Temperature                                                                         | [Disabled]<br>[Disabled]                                                | Item Help                                        |
|----------------------------------------------------------------------------------------------|-------------------------------------------------------------------------|--------------------------------------------------|
| Current System Temp<br>SYS Fan Speed<br>+12 V<br>3.3 V<br>VCC(V)<br>VBAT(V)                  | 49°C / 120°F<br>0 RPM<br>0.24 V<br>2.11 V<br>5.37 V<br>3.18 V<br>2.18 V | Menu Level ►                                     |
| $\uparrow \downarrow \rightarrow \leftarrow: Move Enter: Select +/-, F5: Previous Values F6$ | /PU/PD: Value F10: Save<br>6: Fail-Safe Defaults F7:                    | ESC: Exit F1: General Help<br>Optimized Defaults |

### Phoenix- AwardBIOS CMOS Setup Utility PC Health Status

#### **Shutdown Temperature**

The shutdown temperature for the computer shuts down by itself.

The choices : Disabled,  $60^{\circ}$ C / 140°F,  $65^{\circ}$ C / 149°F,  $70^{\circ}$ C / 158°F.

#### **<u>CPU Warning Temperature</u>**

This item allows you to set a temperature above which the system will start the beeping warning. Default setting is disabled. This function will only with "ACPI" power management and "S3 (STR)" suspends type.

The choices : Disabled,  $50^{\circ}$ C /122°F,  $53^{\circ}$ C /127°F,  $56^{\circ}$ C /133°F,  $60^{\circ}$ C /140°F,  $63^{\circ}$ C /145 °F,  $66^{\circ}$ C /151°F,  $70^{\circ}$ C /158°F.

# 4.11 Default Menu

Selecting "Defaults" from the main menu shows two options which are described below,

### Load Fail-Safe Defaults

When <Enter> is pressed, a confirmation dialog box with a message similar to:

```
Load Fail-Safe Defaults (Y/N)? N
```

Pressing 'Y' loads the BIOS default values for the most stable, minimal-performance system operations.

### Load Optimized Defaults

When <Enter> is pressed, a confirmation dialog box with a message similar to:

```
Load Optimized Defaults (Y/N)? N
```

Pressing 'Y' loads the default values that are factory settings for optimal performance system operations.

# 4.12 Supervisor/User Password Setting

Either supervisor or user password can be setup, or both of then. The differences between are:

Set Supervisor Password : can enter and change the options of the setup menus.

**Set User Password** : just can only enter but do not have the right to change the options of the setup menus. When selecting this function, the following message will appear at the center of the screen to assist you in creating a password.

#### ENTER PASSWORD

Type the password, up to eight characters in length, and press <Enter>. The password typed now will clear any previously entered password from CMOS memory. You will be asked to confirm the password. Type the password again and press <Enter>. You may also press <Esc> to abort the selection and not enter a password.

To disable a password, just press <Enter> when prompted to enter the password. A message will confirm the password will be disabled. Once the password is disabled, the system will reboot and Setup can be entered freely.

### PASSWORD DISABLED

When a password has been enabled, user will be prompted to enter it every time user tries to enter Setup. This prevents an unauthorized person from changing any part of your system configuration.

Additionally, when a password is enabled, you can also require the BIOS to request a password every time your system is rebooted. This would prevent unauthorized use of the computer.

User may determine when the password is required within the BIOS Features Setup Menu and its Security option (see Section 3). If the Security option is set to "System", the password will be required both at boot and at entry to Setup. If set to "Setup", prompting only occurs when trying to enter Setup.

# 4.13 Exiting Selection

### Save & Exit Setup

Pressing <Enter> on this item asks for confirmation:

Save to CMOS and EXIT (Y/N)? Y

Pressing "Y" stores the selections made in the menus in CMOS – a special section of memory that stays on after system off. During subsequent booting of computer, the BIOS configures the system according to the Setup selections stored in CMOS. After saving the values the system is restarted again.

#### Exit Without Saving

Pressing <Enter> on this item asks for confirmation:

Quit Without Saving (Y/N)? N

This allows user to exit Setup without storing in CMOS any change. The previous selections remain in effect. This exits the Setup utility and restarts your computer.

# Chapter 5 Troubleshooting

This chapter provides a few useful tips to quickly get PQ7-M100G running with success. As basic hardware installation has been addressed in Chapter 2, this chapter will primarily focus on system integration issues, in terms of BIOS setting, and OS diagnostics.

# 5.1 Hardware Quick Installation

### **ATX Power Setting**

Unlike other Single board computer, PQ7-M100G supports ATX only. Therefore, there is no other setting that really needs to be set up. However, there are only two connectors that must be connected—PW1 (20 pins Power Connector) Figure.

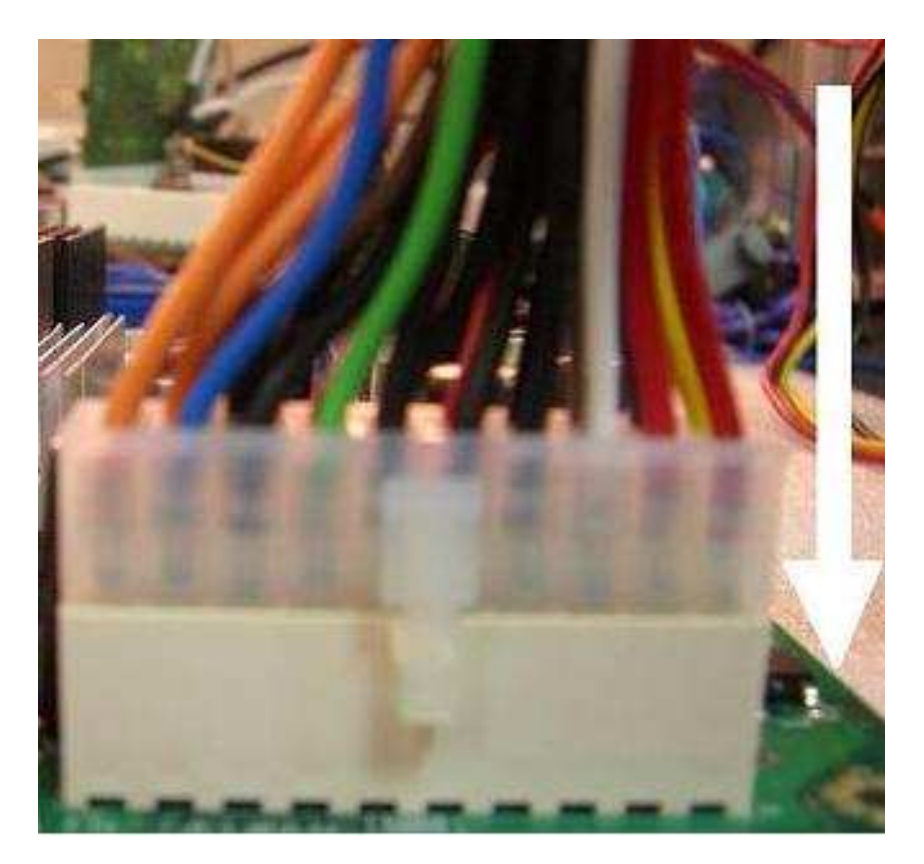

### Serial ATA Hard Disk Setting for IDE

Each Serial ATA channel can only connect to one SATA hard disk at a time; there are total Four connectors, J27/ J28/J32/J33. The installation of Serial ATA is simpler and easier than IDE, because SATA hard disk doesn't require setting up Master and Slave, which can reduce mistake of hardware installation. All you need to do is to plug in two cables and enable SATA in System BIOS.

The VIA VT6421A chipset Controller Dual Channel SATA devices (J27/ J28)& Single Channel Ultra ATA (J30).

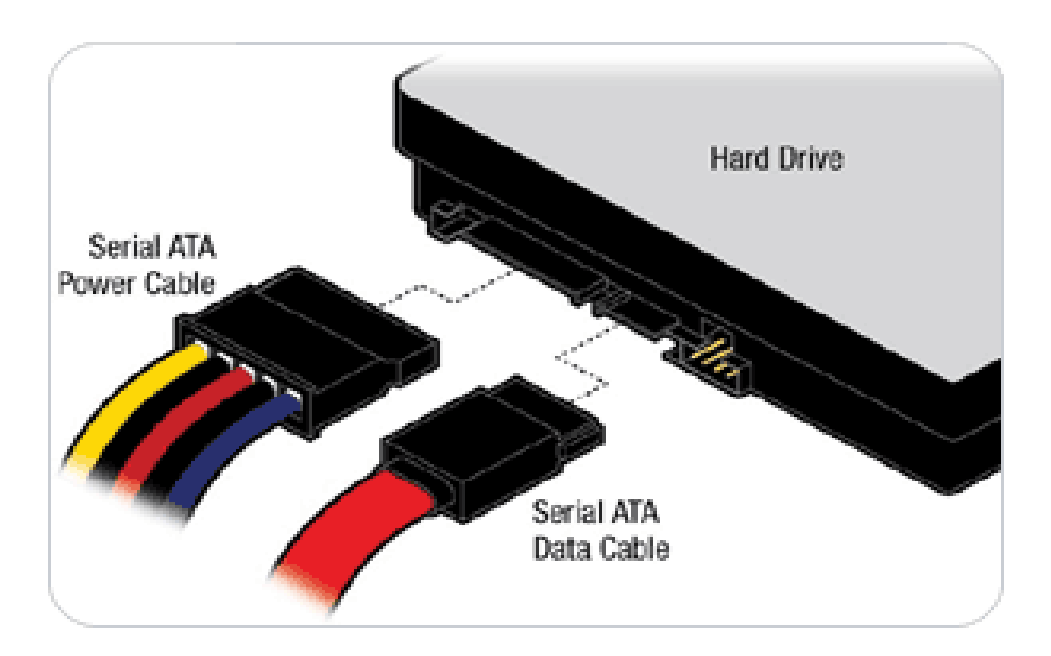

# 5.2 BIOS Setting

It is assumed that users have correctly adopted modules and connected all the devices cables required before turning on ATX power.keyboard, mouse, USB floppy drive, SATA hard disk, VGA connector, device power cables, ATX accessories are good examples that deserve attention. With no assurance of properly and correctly accommodating these modules and devices, it is very possible to encounter system failures that result in malfunction of any device.

To make sure that you have a successful start with PQ7-M100G, it is recommended, when going with the boot-up sequence, to hit "DEL" key and enter the BIOS setup menu to tune up a stable BIOS configuration so that you can wake up your system far well.

#### Loading the default optimal setting

When prompted with the main setup menu, please scroll down to "**Load Optimal Defaults**", press "Enter" and "Y" to load in default optimal BIOS setup. This will force your BIOS setting back to the initial factory configuration. It is recommended to do this so you can be sure the system is running with the BIOS setting that Portwell has highly endorsed. As a matter of fact, users can load the default BIOS setting any time when system appears to be unstable in boot up sequence.

#### Auto Detect Hard Disks

In the BIOS => Standard CMOS setup menu, pick up any one from Primary/Secondary Master/Slave IDE ports, and press "Enter". Setup the selected IDE port and its access mode to "Auto". This will force system to automatically pick up the IDE devices that are being connected each time system boots up.

#### Improper disable operation

There are too many occasions where users disable a certain device/feature in one application through BIOS setting. These variables may not be set back to the original values when needed. These devices/features will certainly fail to be detected.

When the above conditions happen, it is strongly recommended to check the BIOS settings. Make sure certain items are set as they should be. These include the COM1/ COM2 ports, USB ports, external cache, on-board VGA and Ethernet.

It is also very common that users would like to disable a certain device/port to release IRQ resource. A few good examples are

Disable COM1 serial port to release IRQ #4 Disable COM2 serial port to release IRQ #3 Etc...

| IRQ#    | Description                                     |
|---------|-------------------------------------------------|
| IRQ #0  | System Counter                                  |
| IRQ #1  | Keyboard                                        |
| IRQ #2  | Programmed Controller                           |
| IRQ #3  | COM2                                            |
| IRQ #4  | COM1                                            |
| IRQ #5  | Network Controller, USB 2.0 EHCI Controller     |
| IRQ #6  |                                                 |
| IRQ #7  | Parallel Port                                   |
| IRQ #8  | CMOS Clock                                      |
| IRQ #9  | Display Controller , ACPI Controller , USB      |
|         | 1.0/1.1 UHCI Controller , USB CNTRLR PROG       |
|         | INTERFACE, Multimedia Controller, BASE SYS      |
|         | PERIPHERALS                                     |
| IRQ #10 | Network Controller , USB 1.0/1.1 UHCI           |
|         | Controller, BASE SYS PERIPHERALS                |
| IRQ #11 | RAID Controller , USB 1.0/1.1 UHCI Controller , |
|         | BASE SYS PERIPHERALS                            |
| IRQ #12 | PS/2 mouse                                      |
| IRQ #13 | Data Processor                                  |
| IRQ #14 | IDE Controller                                  |
| IRQ #15 |                                                 |

A quick review of the basic IRQ mapping is given below for your reference.

It is then very easy to find out which IRQ resource is ready for additional peripherals. If IRQ resource is not enough, please disable some devices listed above to release further IRQ numbers.

# 5.3 FAQ

#### **Information & Support**

#### Question: How can I change COM port to RS-232/RS-422/RS-485 mode?

Answer: You can short JP3 pin header to change RS-232/RS-422/RS-485 mode.

| JP3     |          | COM1(J2) Interface Selection (JP3)   |
|---------|----------|--------------------------------------|
|         | Function | JP3                                  |
| Default | RS-232   | 5-6,9-11,10-12,15-17,16-18 Short     |
|         | RS-422   | 3-4,7-9,8-10,13-15,14-16,21-22 Short |
|         | RS-485   | 1-2,7-9,8-10,19-20 Short             |

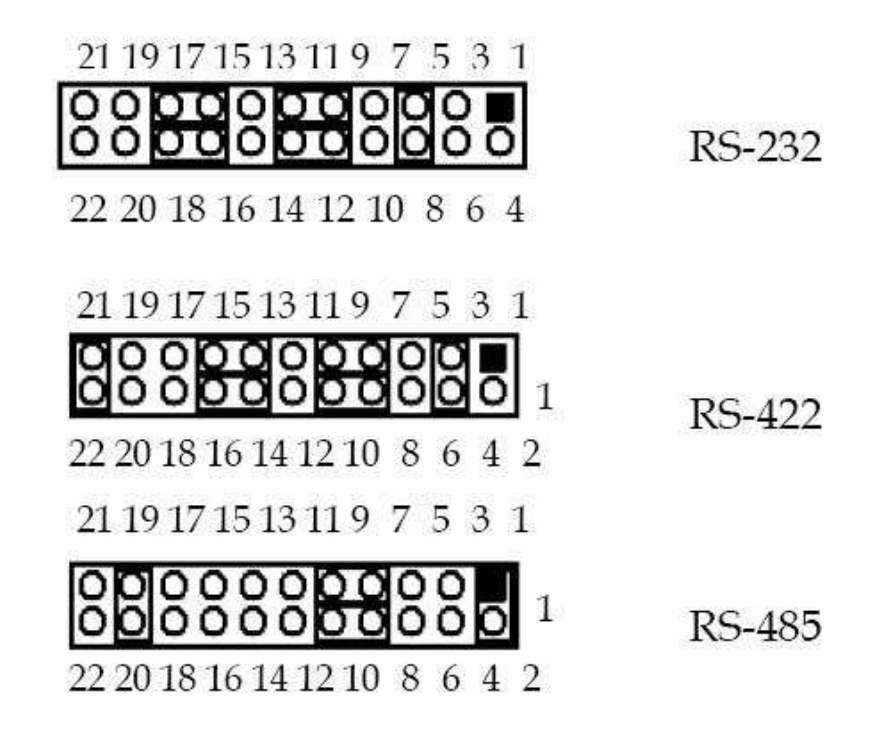

# Question: How to Set BIOS to Boot from VIA V-RAID SATA/IDE CD\DVD Devices (J27/ J28)& (J30)?

Answer:

- \*1. Start your computer with the CD in the CD/DVD Device.
  - 2. Reboot the system and press <Del> during the Power-On Self-Test (POST) to enter the BIOS Setup Utility.
  - 3. Go to the Advanced BIOS Features > First Boot Device > CD/DVD Device Mode item in the BIOS.
  - 4. Save your changes and Exit Setup.

# Question: How to Create the VIA V-RAID Driver Disk? Answer:

Step#1:

Please select the Operation System firstly, and the utility will scan the available drive(s) according to your selection.

| TA V-RAID Driver Disk Preparation U                                                           | Jtilit <del>y</del> 👔                   |
|-----------------------------------------------------------------------------------------------|-----------------------------------------|
| we connect                                                                                    |                                         |
| Welcome to VIA V-RAID Driver Disk Preparation<br>This program lets you make a RAID Setup disk | 1 Utility.<br>for target OS you select. |
| Target OS                                                                                     | Target Drive                            |
| 🔚 Windows XP/ Server 2003 (x86)                                                               |                                         |
| 🔲 Windows XP/ Server 2003 (x64)                                                               |                                         |
| ↓ Windows 2K                                                                                  | Ĥ: X                                    |
| Windows NT4 (286)                                                                             |                                         |
| 🔽 Vista (x86)                                                                                 |                                         |
| ☐ Vista (x64)                                                                                 |                                         |
|                                                                                               | 1.1                                     |
|                                                                                               |                                         |
| < 上一步 (B) 下一步 (B)                                                                             | () > 取消                                 |
|                                                                                               |                                         |

Then please select one drive and click 'Next>'.

#### Step#2:

After you confirm the information of target Operation System(s) and drive, based on your selection, please click 'Next>' to create the driver disk.

| W | econnect      |  |
|---|---------------|--|
|   | Target OS     |  |
|   | Vista (x86)   |  |
|   |               |  |
|   |               |  |
|   | -Target Drive |  |
|   | A(X)          |  |
|   |               |  |
|   |               |  |
|   | 1             |  |
|   |               |  |

Copying...

| IA V- | RAID Driver Disk Preparation Utility |   |
|-------|--------------------------------------|---|
| WE    | connect                              |   |
|       | Target OS<br>Vista (x86)             |   |
|       | Target Drive                         |   |
|       |                                      |   |
|       | <上一步(B) 下一步(B) > 取消                  | 1 |

The progress bar will display the working status.

Step#3:

You will get the result notification here.

| VIA V | -RAID | Driver    | Disk Pr     | eparation   | n Utility   | •       |    |
|-------|-------|-----------|-------------|-------------|-------------|---------|----|
| w     | eco   | nneo      | it.         |             |             |         |    |
|       | You   | have buil | t a VIA V-1 | RAID driver | disk succes | sfully! |    |
|       |       |           |             |             |             |         |    |
|       |       |           |             |             |             |         |    |
|       |       |           |             |             |             |         |    |
|       |       |           |             |             |             |         | 毛成 |

Start your computer with the Microsoft Windows OS CD in the CD drive.

The Microsoft Windows OS Setup window appears with the following message at the bottom of the screen: Press <F6> if you need to install a third party VIA V-RAID Driver.

#### Note:

Please visit our technical web site at

http://www.portwell.com.tw

For additional technical information, which is not covered in this manual, you can mail to <u>tsd@mail.portwell.com.tw</u> or you can also send mail to our sales, they wull be very delighted to forward them to us.

#### System Memory Address Map

Each On-board device in the system is assigned a set of memory addresses, which also can be identical of the device. The following table lists the system memory address used for your reference.

| Memory Area                          | Size | Device Description |  |  |  |
|--------------------------------------|------|--------------------|--|--|--|
| 0000-003F                            | 1K   | Interrupt Area     |  |  |  |
| 0040-004F                            | 0.3K | BIOS Data Area     |  |  |  |
| 0050-006F                            | 0.5K | System Data        |  |  |  |
| 0070-0E2E                            | 54K  | DOS                |  |  |  |
| 0E2F-0F6B                            | 5K   | Program Area       |  |  |  |
| 0F6C-9EFF                            | 574K | 【 Available 】      |  |  |  |
| = Conventional memory ends at 639K = |      |                    |  |  |  |
| 9F00-9F7F                            | 2K   | Unused             |  |  |  |
| 9F80-9FFF                            | 2K   | Extended Bios Area |  |  |  |
| A000-AFFF                            | 64K  | VGA Graphics       |  |  |  |
| B000-B7FF                            | 32K  | Unused             |  |  |  |
| B800-BFFF                            | 32K  | VGA Text           |  |  |  |
| C000-CE5F                            | 57K  | Video ROM          |  |  |  |
| CE60-EFFF                            | 134K | Unused             |  |  |  |
| F000-FFFF                            | 64K  | System ROM         |  |  |  |
| HMA                                  | 64K  | First 64k          |  |  |  |

### **Interrupt Request Lines (IRQ)**

Peripheral devices can use interrupt request lines to notify CPU for the service required. The following table shows the IRQ used by the devices on board.

| IRQ#   | Current Use  | Default Use       |
|--------|--------------|-------------------|
| IRQ 0  | System ROM   | System Timer      |
| IRQ 1  | System ROM   | Keyboard Event    |
| IRQ 2  | [Unassigned] | Usable IRQ        |
| IRQ 3  | System ROM   | COM 2             |
| IRQ 4  | System ROM   | COM 1             |
| IRQ 5  | [Unassigned] | Usable IRQ        |
| IRQ 6  | System ROM   | Diskette Event    |
| IRQ 7  | Unused       | Usable IRQ        |
| IRQ 8  | System ROM   | Real-Time Clock   |
| IRQ 9  | [Unassigned] | Usable IRQ        |
| IRQ 10 | [Unassigned] | Usable IRQ        |
| IRQ 11 | [Unassigned] | Usable IRQ        |
| IRQ 12 | System ROM   | IBM Mouse Event   |
| IRQ 13 | System ROM   | Coprocessor Error |
| IRQ 14 | System ROM   | Hard Disk Event   |
| IRQ 15 | 【Unassigned】 | Usable IRQ        |